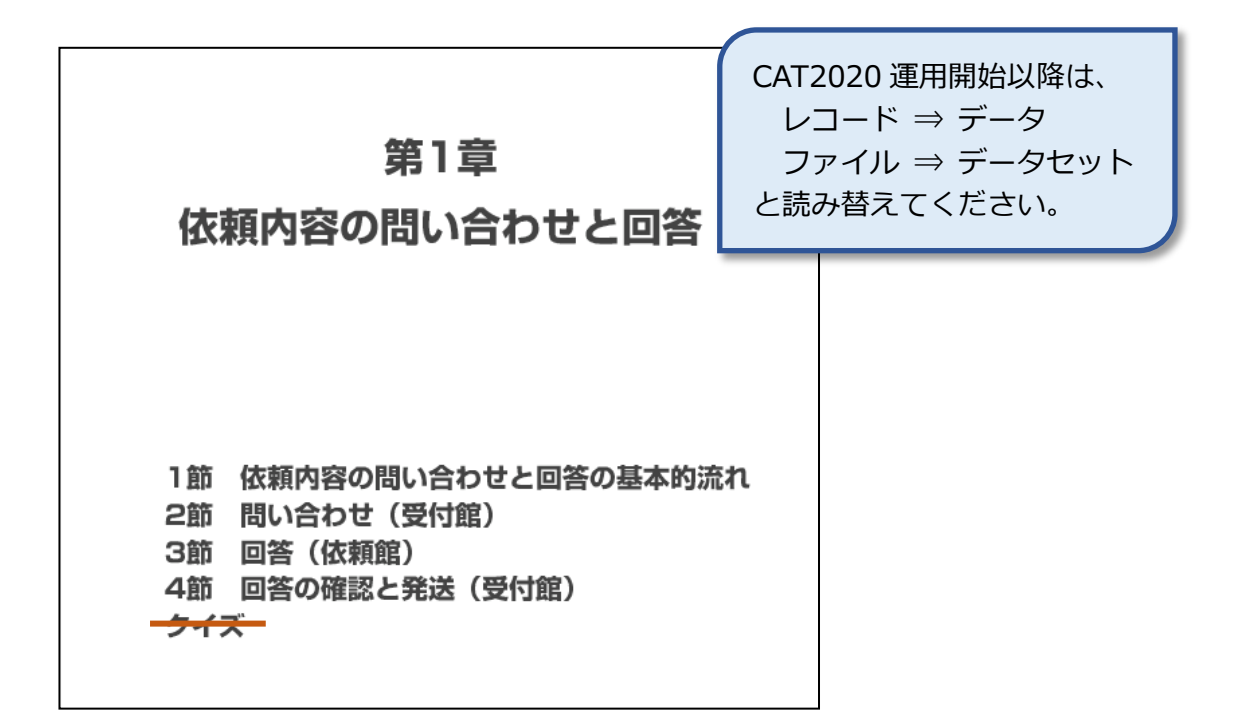

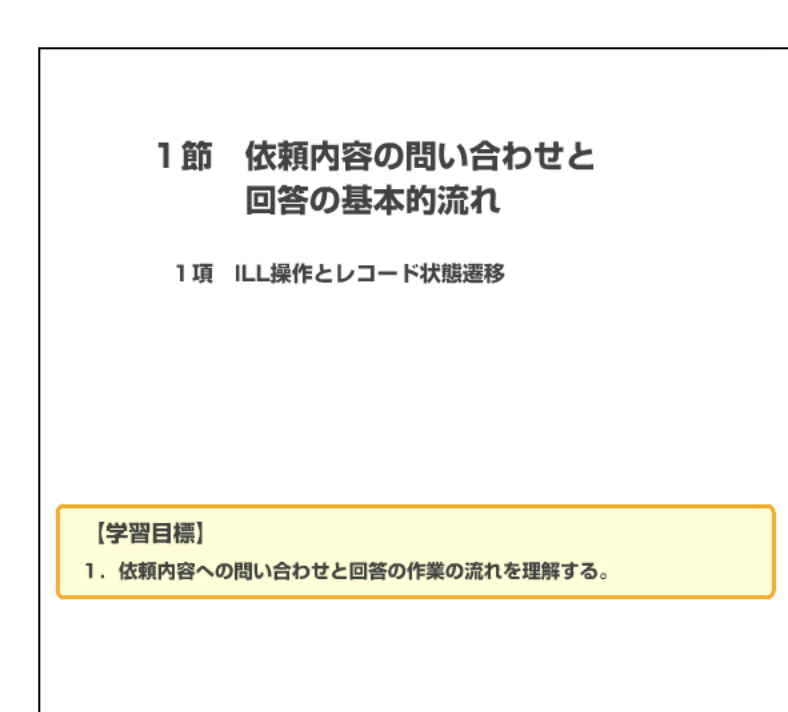

国立情報学研究所 NACSIS-CAT/ILL セルフラーニング教材

1項

ILL 操作とレコード状態遷移

依頼館 受付館 問合せの送信 (INQUIRE) レコード状態: 処理中 問合せ内容の受付 (RECEIVE) 問合せ内容を レコード状態: 入力する 新着照会 レコード状態: 回答の送信 照会 (ANSWER) 回答内容の受付 (RECEIVE) 内容を確認して レコード状態: 回答内容を 確認する 回答する 回答待 レコード状態 処理中 発送の通知 (SEND) 通常の受付業務を行う レコード状態: 発送

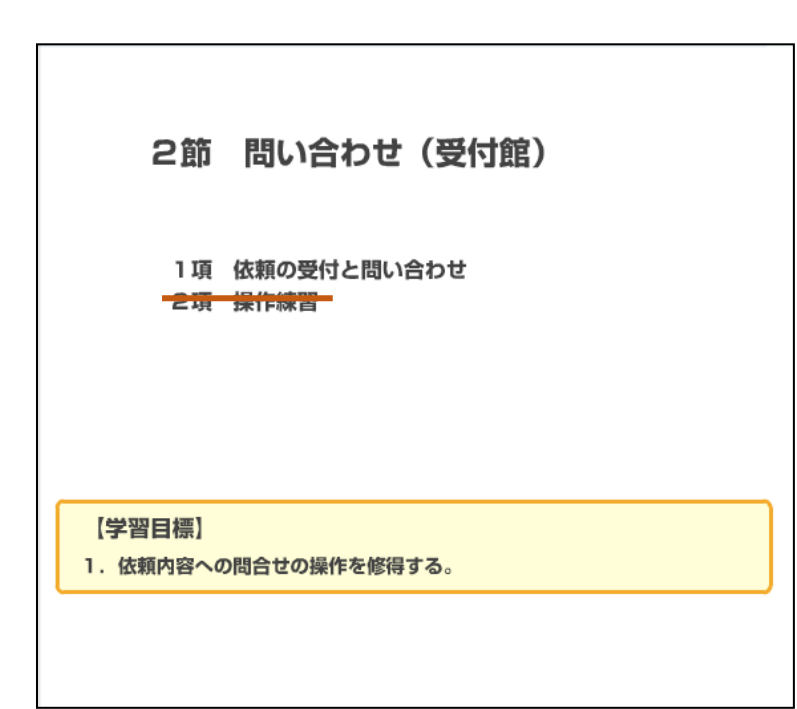

図は、問い合わせから回答、そ の確認までの基本フローです。 まず、受付館は依頼館から複写

依頼や貸借依頼を受付けます。 レコードの状態は「処理中」に なります。

依頼内容に不明な点がある場 合、受付館は問い合わせを送信 します。レコードの状態は「新 着照会」となります。

依頼館は問い合わせの内容を 確認します。レコードの状態は 「照会」となります。

依頼館が回答を送信すると、レ コードの状態は「回答待」とな ります。

受付館が回答内容を受け確認すると、レコードの状態は「処理中」となります。

問い合わせと回答が終わり、受 付館が通常の受付業務として 依頼されたものを発送し、レコ ードを更新すると、レコードの 状態は「発送」となります。 1項 依頼の受付と問い合わせ

| 例題1:複写依頼に対して、広告ページの扱いについて問い合わせる。<br>雑誌のタイトル等:"Computers in libraries" Vol.21 No. 1 (2001) p. 26-29<br>論文名等:David Dorman "The season of metadata at the annual Dublin Core workshop in Ottawa"<br>問い合わせ内容:p.27は広告です |
|----------------------------------------------------------------------------------------------------|
| ILL業務選択 (教育用サーバ)                                                                                                    |
| <u>複写依頼</u><br><u>貸借依頼</u><br><u>復写受付</u><br><u>貨倍<i>受</i>付</u>                                                                                                    |
| ユーティリティ                                                                                                    |
| <u>ログアウト</u>                                                                                                    |
|                                                                                                    |
|                                                                                                    |
|                                                                                                    |

| 例題1:複写依頼に対して、広告ページの扱いについて問い合わせる。<br>雑誌のタイトル等:"Computers in libraries" Vol.21 No. 1 (2001) p. 26-29<br>論文名等:David Dorman "The season of metadata at the annual Dublin Core workshop in Ottawa"<br>問い合わせ内容:p.27は広告です |           |                         |  |  |
|----------------------------------------------------------------------------------------------------|-----------|-------------------------|--|--|
| [業務選択][複写依頼][貸借依頼][複写受付]                                                                                                    | [貸借受付][ユー | - <u>ティリティ] [ログアウト]</u> |  |  |
| 複写受付業務選択 (教育用サー                                                                                                    | バ)        |                         |  |  |
| 未処理                                                                                                    | 0         | 件                       |  |  |
| <u>処理中</u>                                                                                                    | 1         | 件                       |  |  |
| 新和原会                                                                                                    | 0         | 件                       |  |  |
| 回答待                                                                                                    | 0         | 件                       |  |  |
| 発送                                                                                                    | 0         | 件                       |  |  |
| クレーム未処理                                                                                                    | 0         | 件                       |  |  |
| クレーム回答待                                                                                                    | 0         | 件                       |  |  |
| 受付検索                                                                                                    |           |                         |  |  |
|                                                                                                    |           |                         |  |  |
|                                                                                                    |           |                         |  |  |
|                                                                                                    |           |                         |  |  |
|                                                                                                    |           |                         |  |  |
|                                                                                                    |           |                         |  |  |
|                                                                                                    |           |                         |  |  |

依頼内容について、例えば「カ ラーページが含まれているが どうするか」「ページが異なる」 「該当論文がない」といったこ とを、受付館が依頼館に問い合 わせる方法を説明します。

この例題では、広告ページも複 写するかを問い合わせること とします。

まずは、受付館から依頼館に問 い合わせ内容を送信するまで の操作です。

依頼の受付を行った後、その資料を確認したところ、複写希望の 26-29ページには、その論文以外に広告ページが含まれていることがわかりました。

依頼資料を発送する前に、依頼 館に、広告ページも必要かどう かを確認します。

ILL 業務選択画面で「複写受付」 をクリックします。

複写受付業務選択画面です。

既に受付を済ませているレコ ードが「処理中」に1件ありま す。

「処理中」をクリックします。

| 構成のタイトル等: "Computers<br>論文名等: David Dorman "The<br>問い合わせ内容: p.27は広告です<br>[業務選択] [複写依頼                                                                                                    | in libraries" Vol.21 No. 1 (2001) p. 26-29<br>season of metadata at the annual Dublin Core workshop in Ottawa"<br>[] (貸借依頼) (複写受付) (貸借受付) (ユーティリティ) (ログアウト) |
|----------------------------------------------------------------------------------------------------|----------------------------------------------------------------------------------------------------|
| 複写受付検索・簡                                                                                                    | 寄略表示 (教育用サーバ)                                                                                                    |
| 検索 クリア                                                                                                    | 検索ファイル: カレントファイル 🗴 表示件数: 10 💌 件                                                                                                    |
| STAT: 处理中 ID<br>CLNT: CLNTP: CLNTP: BIBNT: CLNTP: CLNTP: CLN |                                                                                                    |
| 後索結果 1 件<br>1. <u><la0000019669></la0000019669></u> 処<br>Compute in libraries<br>複写受付業務選択に戻る                                                                                                    | 理中 情報研1 20080227 <><br>Vol.9, no.1(Jan. 1989) 上方太郎                                                                                                    |

複写受付検索・簡略表示画面で す。

連絡が必要なレコードのレコード ID をクリックして、詳細情報を表示させます。

|                                                                                               | <u> </u>                                                        | 借依頼][複写受付][貸借受付                 | ) <u>(ユーディリティ) (ログアウト)</u>         |
|-----------------------------------------------------------------------------------------------|-----------------------------------------------------------------|---------------------------------|------------------------------------|
| 複写受付詳細                                                                                        | 表示 (教育用サ・                                                       | - <i>1</i> \$)                  |                                    |
| SEND PARDON                                                                                   | INCUIRE SAVE                                                    |                                 |                                    |
| <la0000019669> 処刊</la0000019669>                                                              | Įφ <sup></sup>                                                  | OMLNM:情報研1 OMLID:               | FA012127 AMLNM:情報研1 AMLID:FA012127 |
| ACCT:pb                                                                                       | TYPE:電子複写                                                       | SPVIA: ONO: ANO:                | PRMT:                              |
| BIBID: AA10689932                                                                             |                                                                 |                                 |                                    |
| BIBNT: Computers in h                                                                         | braries Vol.9, no. 1(Jan. 1                                     | 989)                            |                                    |
| STDNO:ISSN=104179                                                                             | 15,LCCN=88003549                                                |                                 |                                    |
| VLNO:21(1)                                                                                    | PAGE:26-29                                                      | YEAR:2001                       |                                    |
| ARTCL: David Dorman                                                                           | "The season of metadata at                                      | the annual Dublin Core workshop | in Ottawa"                         |
| HMLID: FA012943                                                                               | HMLNM:情報研                                                       |                                 |                                    |
| HMLID: <u>FA000106</u>                                                                        | HMLNM:東工大岡                                                      | LOC:図書館                         |                                    |
| BVRFY:                                                                                        |                                                                 | HVRFY: NACSIS-CAT               |                                    |
| CLNT: 上方太郎                                                                                    |                                                                 | CLNTP: 情報学部                     |                                    |
|                                                                                               | UPRCE:                                                          | QNT:                            | CHRGE:                             |
| ITEM:                                                                                         |                                                                 | SUM                             |                                    |
| ITEM: FEE:                                                                                    | POSTG:                                                          |                                 |                                    |
| ITEM:<br>FEE:<br>ODATE:20080227                                                               | POSTG:<br>ADATE: 20080227                                       | SDATE: 20080227                 |                                    |
| ITEM:<br>FEE:<br>ODATE:20080227<br>RDATE:                                                     | POSTG:<br>ADATE: 20080227                                       | SDATE: 20080227                 |                                    |
| ITEM:                                                                                         | POSTG:<br>ADATE: 20080227                                       | SDATE: 20080227                 |                                    |
| ITEM:<br>FEE:<br>ODATE:20080227<br>RDATE:<br>[20080227.11:23:59: O]<br>[20080227.11:27:15: RE | POSTG:<br>ADATE: 20080227<br>RDER FA012127]<br>SCEIVE FA012127] | SDATE: 20080227                 |                                    |

複写受付詳細表示画面です。

「処理中」のレコードが表示されました。

依頼館に依頼内容についての 問い合わせを行うときは、 CMMNT フィールドにその内容を 入力し、「INQUIRE」コマンドを 発行します。

「INQUIRE」を使用する場合は、 CMMNT フィールドの入力が必須 です。

この例題では、CMMNT フィール ドに「p. 27 は広告です」と入力 し、「INQUIRE」をクリックしま す。

| 例題1:複写依頼(<br>雑誌のタイトル等<br>論文名等:David<br>問い合わせ内容:p | こ対して、広告ページ<br>: "Computers in lib<br>Dorman "The seas<br>5.27は広告です | の扱いについて問い;<br>raries" Vol.21 No<br>on of metadata at | 合わせる。<br>5.1 (2001) p.26-29<br>: the annual Dublin Core workshop in Ottawa" |
|--------------------------------------------------|--------------------------------------------------------------------|------------------------------------------------------|-----------------------------------------------------------------------------|
|                                                  | [業務遺択][複写依素                                                        | 創 [貸借依頼] [複写受                                        | 付] (貸借受付) (ユーティリティ) (ログアウト)                                                 |
|                                                  |                                                                    |                                                      |                                                                             |
| 複写受付詳                                            | 細表示 (教育用                                                           | ヨサーバ)                                                |                                                                             |
| CALLBACK                                         |                                                                    |                                                      |                                                                             |
| CALLENCK                                         |                                                                    |                                                      |                                                                             |
| <la0000019669></la0000019669>                    | 听着照会                                                               | OMLNM:情報研1                                           | OMLID:FA012127 AMLNM:情報研1 AMLID:FA012127                                    |
| ACCT:pb                                          | TYPE:電子複写                                                          | SPVIA: ONO: ANO                                      | : PRMT:                                                                     |
| BIBID:AA1068993                                  | 2                                                                  |                                                      |                                                                             |
| BIBNT: Computers                                 | in libraries Vol.9, no.1                                           | (Jan. 1989)                                          |                                                                             |
| STDNO:ISSN=104                                   | 17915,LCCN=8800354                                                 | 9                                                    |                                                                             |
| VLNO:21(1)                                       | PAGE:26-29                                                         | YEAR:2001                                            |                                                                             |
| ARTCL: David Don                                 | man "The season of meta-                                           | data at the annual Dublin                            | Core workshop in Ottawa"                                                    |
| HMLID: FA012943                                  | HMLNM:T有罕於0开                                                       | Too Static                                           |                                                                             |
| HMLID: FA000106                                  | HMLNM:果工入回                                                         | LOC:凶管郎                                              |                                                                             |
| CINT                                             |                                                                    | CINTE HACSIS-C                                       | AI                                                                          |
| ITEM.                                            | UPD CE.                                                            | ONT:                                                 | CHRCE.                                                                      |
| FEE:                                             | POSTG:                                                             | SUM:                                                 | onton                                                                       |
| ODATE:20080227                                   | ADATE:20080227                                                     | SDATE:                                               |                                                                             |
| RDATE:                                           |                                                                    |                                                      |                                                                             |
| [20080227.11:23:59:                              | ORDER FA012127]                                                    |                                                      |                                                                             |
| [20080227.11:27:15:                              | RECEIVE FA012127]                                                  |                                                      |                                                                             |
| [20080227.11:30:05:                              | INQUIRE FA012127]                                                  | .27は広告です                                             |                                                                             |
| OSTAF:情報一郎[                                      | 図書館相互協力係 TEI                                                       | =03-1111-1111 FAX=                                   | =03-2222-2222                                                               |
| OADRS: = 101-843                                 | 10 東京都千代田区一ツ                                                       | 橋2-1-2国立情報学校                                         | 研究所 1 図書館相互協力係 御中                                                           |
| ASTAF:情報一郎                                       | 図書館相互協力係 TEI                                                       | =03-1111-1111 FAX=                                   | =03-2222-2222                                                               |
| AADRS: = 101-843                                 | 0 東京都千代田区一ツ                                                        | 橋2-1-2国立情報学研                                         | 研究所 1 図書館相互協力係 御中                                                           |
| ALDF:                                            |                                                                    |                                                      |                                                                             |

レコードの状態は「新着照会」 となりました。

問い合わせ内容は、履歴のコメ ント欄に記録されています。 これで、依頼内容への問い合わ せが送信できました。

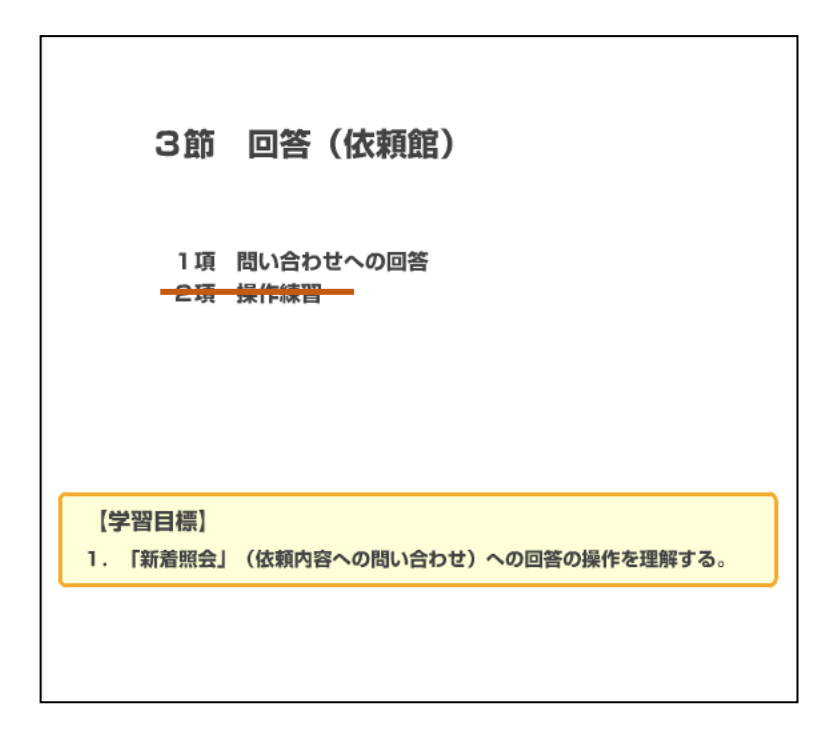

1項 問い合わせへの回答

| 例題2:連結内容を確認して、適切な処置をとって回答する。<br>雑誌のタイトル等:"Computers in libraries" Vol. 21 No. 1 (2001) p. 26-29<br>減文名等:David Dorman "The season of metadata at the annual Dublin Core workshop in Ottawa"<br>回答内容:p.27は不要です |
|----------------------------------------------------------------------------------------------------|
| ILL業務選択 (教育用サーバ)                                                                                                    |
| 【複写依頼】での早急処理マーク<br>準備中、新着照会、クレーム回答待<br>か存在する印     貸借依頼<br>複写受付<br>貸借受付       ユーティリティ                                                                                                    |
|                                                                                                    |

連絡内容を確認し、適切な処 置をとって回答する操作に移 ります。

受付館からの連絡や問い合わ せが発生すると、依頼館側の ILL業務選択画面に早急処理マ ークが表示されます。

「複写依頼」をクリックしま す。

| 例題2:連絡内容を確<br>雑誌のタイトル等:"C<br>論文名等:David Dor<br>回答内容:p.27は不要 | 窓して、適切な処置をとって回答する。<br>omputers in libraries" Vol. 21 No. 1 (a<br>man "The season of metadata at the a<br>です | 2001) p. 26-2<br>nnual Dublin Co | 9<br>re workshop in Ottawa" |
|-------------------------------------------------------------|----------------------------------------------------------------------------------------------------|----------------------------------|-----------------------------|
| [業務選択][                                                     | 複写依頼][貸借依頼][複写受付][]                                                                                         | <u> (ユー</u>                      | -ティリティ] [ログアウト]             |
| 複写依頼業                                                       | 総務選択 (教育用サーバ                                                                                                | <i>b</i>                         |                             |
|                                                             | 準備中                                                                                                    | 0                                | 件                           |
|                                                             | 未処理                                                                                                    | 0                                | 件                           |
|                                                             | 新着照会                                                                                                    | 1                                | 件                           |
|                                                             | 照会                                                                                                    | 0                                | 件                           |
|                                                             | 回答待                                                                                                    | 0                                | 件                           |
|                                                             | 発送                                                                                                    | 0                                | 件                           |
|                                                             | 到着処理中                                                                                                    | 0                                | 件                           |
|                                                             | クレーム未処理                                                                                                    | 0                                | 件                           |
|                                                             | クレーム回答待                                                                                                    | 0                                | 件                           |
|                                                             |                                                                                                    |                                  |                             |
|                                                             |                                                                                                    |                                  |                             |
|                                                             | 新規依頼                                                                                                    |                                  |                             |
|                                                             | 図書                                                                                                    |                                  |                             |
|                                                             | 雑誌                                                                                                    |                                  |                             |
|                                                             |                                                                                                    |                                  |                             |
|                                                             | 依棘棘会索                                                                                                    |                                  |                             |
|                                                             |                                                                                                    |                                  |                             |
|                                                             |                                                                                                    |                                  |                             |

複写依頼業務選択画面です。 「新着照会」が1件あること がわかるので、「新着照会」を クリックします。

| 例題2:連絡内容を確認して、適切な処置<br>雑誌のタイトル等:"Computers in libra<br>論文名等:David Dorman "The seaso<br>回答内容:p.27は不要です | 極とって回答する。<br>aries" Vol. 21 No. 1 (2001) p. 26-29<br>n of metadata at the annual Dublin Core workshop in Ottawa" |
|----------------------------------------------------------------------------------------------------|----------------------------------------------------------------------------------------------------|
| [業務選択][複写依頼][貸作                                                                                       | <u>昔依頼] [複写受付] [貸借受付] [ユーティリティ] [ログアウト]</u>                                                                      |
| 複写依頼検索・簡略                                                                                             | 表示 (教育用サーバ)                                                                                                    |
| 検索 クリア                                                                                                | 検索ファイル: カレントファイル 🛛 表示件数: 10 💌 件                                                                                  |
| STAT: 新着照会 💌 ID:                                                                                      | AMLID:                                                                                                    |
| CLNT:                                                                                                 |                                                                                                    |
| CLNTP:                                                                                                |                                                                                                    |
| BIBNT:                                                                                                |                                                                                                    |
| AMLNM:                                                                                                |                                                                                                    |
| 検索結果 1 件                                                                                              |                                                                                                    |
| 1. <u><la0000019669></la0000019669></u> 新着照会<br>Compute ) in libraries Vol 9                          | ≿ 情報研1 20080227 <><br>9, no.1(Jan. 1989) 上方太郎                                                                    |
| 複写依頼業務選択に戻る                                                                                           |                                                                                                    |
|                                                                                                    |                                                                                                    |

複写依頼検索・簡略表示画面 です。

該当するレコード ID をクリッ クして、レコードの詳細情報 を表示しましょう。

|                                 | [業務選択][複写依束              | <u> (貸借依頼)</u> (複    | 写受付][貸借受付][ユーティリティ][ログアウト]                          |   |
|---------------------------------|--------------------------|----------------------|-----------------------------------------------------|---|
| 複写依頼詳細                          | 田表示(教育用                  | ヨサーバ)                |                                                     |   |
| RECEIVE                         |                          |                      | COPY                                                | • |
| <la0000019669> #</la0000019669> | i着照会                     | OMLNM:情報             | 研1 OMLID:FA012127 AMLNM:情報研1 AMLID: <u>FA012127</u> |   |
| ACCT:pb                         | TYPE:電子複写                | SPVIA: ONO: A        | ANO: PRMT:                                          |   |
| BIBID: AA10689932               |                          |                      |                                                     |   |
| BIBNT: Computers is             | n libraries Vol.9, no.1  | (Jan. 1989)          |                                                     |   |
| STDNO:ISSN=1041                 | 7915,LCCN=8800354        | 9                    |                                                     |   |
| VLNO:21(1)                      | PAGE:26-29               | YEAR:2001            |                                                     |   |
| ARTCL: David Dorn               | nan "The season of meta- | iata at the annual D | ublin Core workshop in Ottawa"                      |   |
| HMLID: FA012943                 | HMLNM:情報研                |                      |                                                     |   |
| HMLID: FA000106                 | HMLNM:東工大岡               | LOC:図書館              |                                                     |   |
| BVRFY:                          |                          | HVRFY: NACS          | IS-CAT                                              |   |
| CLNT: 上方太郎                      |                          | CLNTP: 情報学           | 部                                                   |   |
| ITEM:                           | UPRCE:                   | QNT:                 | CHRGE:                                              |   |
| FEE:                            | POSTG:                   | SUM:                 |                                                     |   |
| ODATE:20080227                  | ADATE:20080227           | SDATE:               |                                                     |   |
| RDATE:                          |                          |                      |                                                     |   |
| [20080227.11:23:59:             | ORDER FA012127]          |                      |                                                     |   |
| [20080227.11:27:15:]            | RECEIVE FA012127]        |                      |                                                     |   |
| [20080227.11:30:05:             | INQUIRE FA012127];       | .27は広告です             |                                                     |   |
| OSTAF:情報一郎 🗵                    | 書館相互協力係 TEI              | =03-1111-1111 F      | AX=03-2222-2222                                     |   |
| OADRS: = 101-8430               | )東京都干代田区一ツ               | 構2-1-2 国立情報          | 好字研究所 1 図書館相互協力徐 御中                                 |   |
| OLDF:                           |                          |                      |                                                     |   |
| OLDAF:                          |                          |                      |                                                     |   |
| ASTAD. CHARLEN BR D             | 書館相互協力係 TEI              | =03-1111-1111 F      | AX=03-2222-2222                                     |   |

複写依頼詳細表示画面です。 「新着照会」のレコードが表 示されました。 「RECEIVE」をクリックして、 レコードを受け付けます。

| <b>夜写依</b><br>CANCEL<br><la0000019<br>ACCT: [<br/>BIBID: [<br/>BIBID: [<br/>BIBNT: [<br/>STDNO: []<br/>VLNO: []</la0000019<br> | 積詳細<br>RETRY<br>9669> 照会<br>Pb<br>AA10689932<br>Computers in<br>ISSN=104179         | FORWARD SAVE<br>FORWARD SAVE<br>TYPE:電子相写<br>Ibbranes Vol.9, no.1(Jan | ANSWER<br>OMLINM: THE SPVIA:         | Л ( <b>МП.ID</b> :FA012127 A | MLNM:情報研1/<br>ANO: PRMT:  | COPY<br>AMLID:FAO         | 112127 |
|----------------------------------------------------------------------------------------------------|-------------------------------------------------------------------------------------|-----------------------------------------------------------------------|--------------------------------------|------------------------------|---------------------------|---------------------------|--------|
| 友写依<br>CANCEL<br><la0000019<br>ACCT: 「<br/>BIBID: 「<br/>BIBID: 「<br/>BIBIT: 「<br/>STDNO: 「<br/>VLNO: 「</la0000019<br>          | <b>粮詳細</b><br>RETRY<br>9669> 照会<br>pb<br>AA106899932<br>Computers in<br>ISSN=104179 | 長示 (教育用サ<br>FORWARD SAVE<br>TYPE:電子液写<br>libraries - Vol.9, no.1(Jan. | ーバ)<br>ANSWER<br>OMLNM:情報の<br>SPVIA: | 用1 OMLID:FA012127 A<br>0NO:  | MLNM:情報研1 /<br>ANO: PRMT: | COPY<br>AMLID: <u>FA0</u> | 12127  |
| <pre><la0000019 <la0000019="" acct:="" bibid:="" bibit:="" e<="" pre="" stdno:="" vlno:=""></la0000019></pre>                  | RETRY<br>9669> %%<br>pb<br>AA10689932<br>Computers in<br>ISSN=104179                | FORWARD SAVE                                                          | ANSWER<br>OMLNM:情報<br>SPVIA:         | Ħ1 OMLID:FA012127 A<br>0NO:  | MLNM:情報研11                | COPY                      | 12127  |
| <la0000019<br>ACCT:<br/>BIBID:<br/>BIBIT:<br/>STDNO:<br/>VLNO:</la0000019<br>                                                  | 9669> 5669> 5669> 5669932<br>AA10689932<br>Computers in<br>ISSN=104179              | <b>TYPE:</b> 電子視写<br>libraries Vol.9, no.1(Jan.                       | OMLNM:情報<br>SPVIA:                   | 开1 OMLID:FA012127 A<br>ONO:  | MLNM:情報研11<br>ANO: PRMT:  | AMLID: <u>FA0</u>         | 12127  |
| ACCT:<br>BIBID:<br>BIBNT:<br>STDNO:<br>VLNO:                                                                                   | pb<br>AA10689932<br>Computers in<br>ISSN=104179                                     | TYPE:電子視写<br>libraries Vol.9, no.1(Jan.                               | SPVIA:                               | ONO:                         | ANO: PRMT:                |                           |        |
| BIBID:<br>BIBNT:<br>STDNO:<br>VLNO:                                                                                            | AA10689932<br>Computers in<br>ISSN=104179                                           | libraries Vol.9, no.1(Jan.                                            | 1989)                                |                              | _                         |                           |        |
| BIBNT: STDNO:                                                                                                    | Computers in<br>ISSN=104179                                                         | libraries Vol.9, no.1(Jan.                                            | 1989)                                |                              |                           |                           |        |
| STDNO:                                                                                                    | ISSN=104179                                                                         |                                                                       |                                      |                              |                           |                           |        |
| VLNO:                                                                                                    |                                                                                     | 15,LCCN=88003549                                                      |                                      |                              |                           |                           |        |
|                                                                                                    | 21(1)                                                                               | PAGE 26,28,29                                                         | YEAR: 2001                           |                              |                           |                           |        |
| ARTCL:                                                                                                    | David Dorman                                                                        | "The season of metadata a                                             | t the annual Dublin (                | Core workshop in Ottawa"     |                           |                           |        |
| HMLID: F                                                                                                    | FA012943                                                                            | HMLNM:情報研                                                             |                                      |                              |                           |                           |        |
| HMLID:                                                                                                    | FA000106                                                                            | HMLNM:東工大岡                                                            | LOC:図書館                              |                              |                           |                           |        |
| BVRFY:                                                                                                    |                                                                                     |                                                                       | HVRFY: NACSIS                        | -CAT                         |                           |                           |        |
| CLNT:                                                                                                    | 上方太郎                                                                                |                                                                       | CLNTP: 情報学習                          | 5                            |                           |                           |        |
| ITEM:                                                                                                    |                                                                                     | UPRCE:                                                                | QNT:                                 | CHRGE:                       |                           |                           |        |
| FEE:                                                                                                    |                                                                                     | POSTG:                                                                | SUM:                                 |                              |                           |                           |        |
| ODATE:                                                                                                    | 20080227                                                                            |                                                                       |                                      |                              |                           |                           |        |
| [20080227.1                                                                                                    | 1:23:59: ORI                                                                        | DER FA012127]                                                         |                                      |                              |                           |                           |        |
| [20080227.1                                                                                                    | 1:27:15: REC                                                                        | CEIVE FA012127]                                                       | 14.24                                |                              |                           |                           |        |
| [20080227.1                                                                                                    | 1.49.35 PEC                                                                         | UIKE FAU12127 jp.27(3                                                 | 山古しり                                 |                              |                           |                           |        |
| CMMNT                                                                                                    | n 271ま不要です                                                                          | t                                                                     |                                      |                              |                           |                           |        |
| OFTAR D                                                                                                    | ALL ALL ALL ALL ALL ALL ALL ALL ALL ALL                                             |                                                                       | 4444 FAV-00 2020                     | 2222                         |                           |                           |        |

レコード状態は「照会」となります。

履歴のコメント欄に受付館か らの問い合わせ内容が記録さ れています。確認すると、

「p.27 は広告です」とありま した。

受付館からの照会には、

「ANSWER」コマンドで回答し ます。「ANSWER」を使用すると きは、CMMNT フィールドの入力 が必須です。

この例題では、申込者に確認 したところ、広告ページは必 要ありませんでしたので、 PAGE を修正し、CMMNT に

「p.27 は不要です」と回答を 記入し、「ANSWER」をクリック します。

|                                                                                                    |                                                                       |                                                  |                                                                   |              | _ |
|----------------------------------------------------------------------------------------------------|-----------------------------------------------------------------------|--------------------------------------------------|-------------------------------------------------------------------|--------------|---|
| 例題2:連絡内<br>雑誌のタイトル<br>論文名等:Dav<br>回答内容:p.2                                                                                                   | 容を確認して、適切な処<br>/等:"Computers in lil<br>/id Dorman "The sea:<br>7は不要です | 心置をとって回答す<br>oraries" Vol. 21<br>son of metadata | ්ය.<br>No. 1 (2001) p. 26-29<br>at the annual Dublin Core worksho | p in Ottawa" |   |
|                                                                                                    | [業務選択][複写依束                                                           | <u> 1] [貸借依頼] [複写]</u>                           | 受付] (貸借受付) (ユーティリティ) (ログアウト)                                      |              |   |
|                                                                                                    |                                                                       |                                                  |                                                                   |              |   |
| 指官法籍:                                                                                                    | 洋細主三/粉杏田                                                              | 1++                                              |                                                                   |              |   |
| 接于故积。                                                                                                    | 汗神衣小 (软月开                                                             | 19-77)                                           |                                                                   |              |   |
| CALLBACK                                                                                                    |                                                                       |                                                  |                                                                   | COPY         | • |
| <i.a0000019669< td=""><td>回答待</td><td>OMI.NM·†書幸励开1</td><td>OMLID:FA012127 AMLNM·情報研1 AM</td><td>LID:FA012127</td><td></td></i.a0000019669<> | 回答待                                                                   | OMI.NM·†書幸励开1                                    | OMLID:FA012127 AMLNM·情報研1 AM                                      | LID:FA012127 |   |
| ACCT:pb                                                                                                    | TYPE:電子復写                                                             | SPVIA: ONO: AN                                   | O: PRMT:                                                          |              |   |
| BIBID: AA1068                                                                                                    | 9932                                                                  |                                                  |                                                                   |              |   |
| BIBNT: Comput                                                                                                    | ters in libraries Vol.9, no.1                                         | (Jan. 1989)                                      |                                                                   |              |   |
| STDNO:ISSN=                                                                                                    | 10417915,LCCN=8800354                                                 | 9                                                |                                                                   |              |   |
| VLNO:21(1)                                                                                                    | PAGE:26,28,29                                                         | YEAR:2001                                        |                                                                   |              |   |
| ARTCL: David I                                                                                                    | Dorman "The season of meta-                                           | data at the annual Dubi                          | in Core workshop in Ottawa"                                       |              |   |
| HMLID: FA012                                                                                                    | 943 HMLNM:情報研                                                         |                                                  |                                                                   |              |   |
| HMLID: FA000                                                                                                    | 106 HMLNM:東工大岡                                                        | LOC:図書館                                          |                                                                   |              |   |
| BVRFY:                                                                                                    |                                                                       | HVRFY: NACSIS-                                   | CAT                                                               |              |   |
| CLNT: 上方太郎                                                                                                    | ß                                                                     | CLNTP: 情報学部                                      |                                                                   |              |   |
| ITEM:                                                                                                    | UPRCE:                                                                | QNT:                                             | CHRGE:                                                            |              |   |
| FEE:                                                                                                    | POSTG:                                                                | SUM:                                             |                                                                   |              |   |
| ODATE:200802                                                                                                    | 27<br>50. OPDER E & 0101071                                           |                                                  |                                                                   |              |   |
| [20080227.11:25                                                                                                    | -39: OKDER PA012127]                                                  |                                                  |                                                                   |              |   |
| [20080227.11:27                                                                                                    | 15. NOTIRE FA012127]                                                  | 27(1広告です                                         |                                                                   |              |   |
| [20080227.11.30                                                                                                    | 35 RECEIVE FA012127]                                                  | 2/18/2/E C 7                                     |                                                                   |              |   |
| [20080227.11:49                                                                                                    | 42: ANSWER FA012127h                                                  | 27は不要です                                          |                                                                   |              |   |
| OSTAF:情報一日                                                                                                    | 郎 図書館相互協力係 TEI                                                        | =03-1111-1111 FAX                                | (=03-2222-2222                                                    |              |   |
| OADRS: 〒 101-                                                                                                    | 8430東京都千代田区一ツ                                                         | 橋2-1-2国立情報学                                      | 研究所 1 図書館相互協力係 御中                                                 |              |   |
| OLDF:                                                                                                    |                                                                       |                                                  |                                                                   |              |   |
| OLDAF:                                                                                                    |                                                                       |                                                  |                                                                   |              |   |
| ASTAR-IB48                                                                                                    | 和 図書錠相互協力係 TFT                                                        | =03.1111.1111 FA3                                | =n3_2222_2222                                                     |              |   |

レコードの状態は「回答待」 となります。 回答は、履歴のコメント欄に 記録されています。 これで、問い合わせへの回答 ができました。

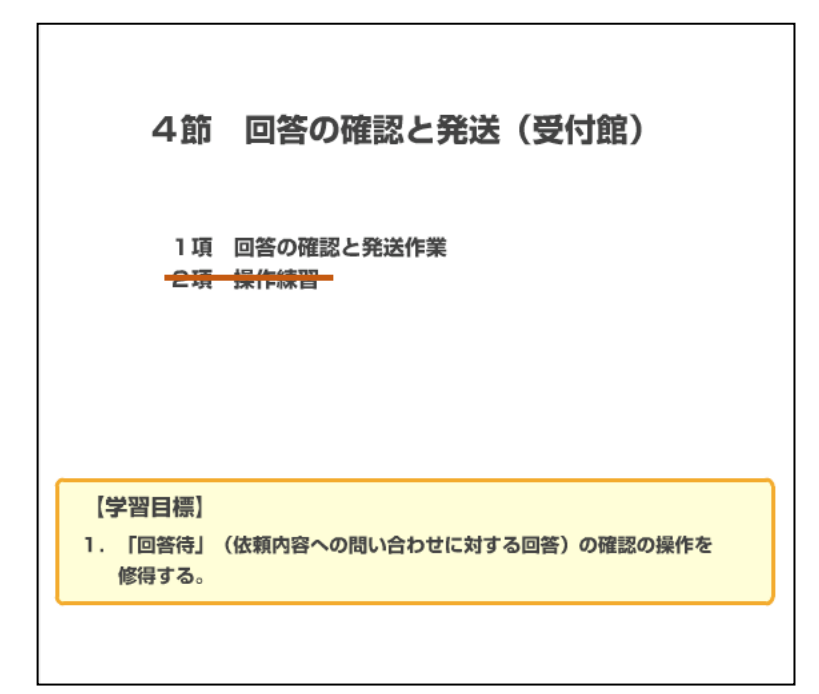

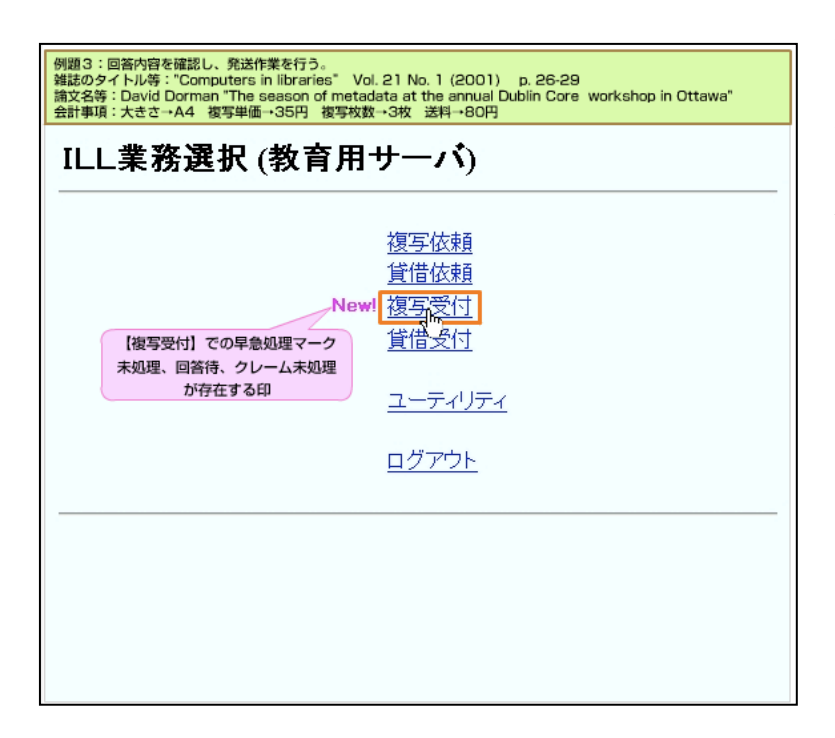

依頼館からの回答内容を確認 する操作に移ります。 依頼館からの「回答待」のレ コードが発生すると、受付館 側の ILL 業務選択画面に早急 処理マークが表示されます。 「複写受付」をクリックしま す。

| [業務選択][複写依頼][    | <u>崔借依頼][複写受付][貸借受付]</u> [ | <u>-</u> | ティリティ] [ログアウト] |
|------------------|----------------------------|----------|----------------|
| 写受付業務 <b>選</b> 択 | (教育用サーバ)                   |          |                |
| 未処理              |                            | 0        | 件              |
| 処理中              |                            | 0        | 件              |
| 新着照会             |                            | 0        | 件              |
| 回合符              |                            | 1        | 14             |
| 完立               | bn тш                      | 0        | 1午             |
| クレーム木            | 2011年                      | 0        | 1 <del>1</del> |
| クレーム世            | 1214                       | 0        | 1+             |
| 受付検索             |                            |          |                |
|                  |                            |          |                |
|                  |                            |          |                |
|                  |                            |          |                |
|                  |                            |          |                |
|                  |                            |          |                |
|                  |                            |          |                |

複写受付業務選択画面です。

「回答待」が1件あることが わかるので、「回答待」をクリ ックします。

| 例題3:回答內容を確認し、発送作業を行う。<br>弾話のタイトル等: "Computers in libraries" Vol. 21 No. 1<br>論文名等: David Dorman "The season of metadata at the<br>会計事項:大きさ→A4 複写単価→35円 複写枚数→3枚 送料 | (2001) p. 26-29<br>annual Dublin Core workshop in Ottawa"<br>4→80円 |
|----------------------------------------------------------------------------------------------------|--------------------------------------------------------------------|
| [業務選択][複写依頼][貸借依頼][複写受付]                                                                                                    | [貸借受付] [ユーティリティ] [ログアウト]                                           |
| 複写受付検索・筒略表示 (教育用                                                                                                    | サーバ)                                                               |
| 検索 クリア 検索ファ                                                                                                    | イル: カレントファイル 💌 表示件数: 10 💌 件                                        |
| STAT: 回答待 🔽 ID: OMLI                                                                                                    | D:                                                                 |
| CLNT:                                                                                                    |                                                                    |
| CLNTP:                                                                                                    |                                                                    |
| BIBNT:                                                                                                    |                                                                    |
| OMLNM:                                                                                                    |                                                                    |
| 検索結果 1 件                                                                                                    |                                                                    |
| 1. <u><la0000019669></la0000019669></u> 回答待 情報研1 <><br>Comput. / in lbranes Vol.9, no.1(Jan. 1989)                                                                | 上方太郎                                                               |
| 被写受付業務選択に戻る                                                                                                    |                                                                    |

複写受付検索・簡略表示画面 です。

該当のレコード ID をクリック して、詳細を表示します。

| 例題3:回答内<br>雑誌のタイトル<br>論文名等:Da | 9容を確認し、発送作業<br>9等:"Computers in li<br>vid Dorman "The sea | を行う。<br>ibraries" Vol. 21<br>son of metadata | l No. 1 (2001) p. 26-29<br>at the annual Dublin Core workshop in Ottawa" |
|-------------------------------|-----------------------------------------------------------|----------------------------------------------|--------------------------------------------------------------------------|
| 会計事項:大き                       | とさ→A4 複写単価→3                                              | 15円 復写枚数→3<br>31 (15)(株)(たまる) (加)(15)        |                                                                          |
|                               | [来物題代][後今位#                                               | <u>第</u> ][ <u>東口百位本</u> 第][ <u>授与</u> (3    | 811][夏晴文19][ユーティリティ][ロクアウト]                                              |
|                               | 半细末二 (地本日                                                 | A. 11                                        |                                                                          |
| 很与文刊。                         | 計翻衣示 (教育用                                                 | 15-11)                                       |                                                                          |
| RECEIVE                       |                                                           |                                              |                                                                          |
| -T A0000019665                | - 回答待                                                     | OMI NM. (##4077                              | TI OMI ID-EA012127 AMI NM (TRUCH I AMI ID-EA012127                       |
| ACCT:ph                       | TVPF·雷子旗军                                                 | SPVIA: ONO: AI                               | NO. PRMT:                                                                |
| BIBID: AA1068                 | 9932                                                      | SI 114. 0110. A                              |                                                                          |
| BIBNT: Comput                 | ters in libraries Vol.9, no.1                             | (Jan. 1989)                                  |                                                                          |
| STDNO:ISSN=                   | 10417915.LCCN=8800354                                     | 9                                            |                                                                          |
| VLNO:21(1)                    | PAGE:26,28,29                                             | YEAR:2001                                    |                                                                          |
| ARTCL: David 1                | Dorman "The season of meta                                | data at the annual Dubli                     | n Core workshop in Ottawa"                                               |
| HMLID: FA012                  | 943 HMILNM:情報研                                            |                                              |                                                                          |
| HMLID: FA000                  | 106 HMLNM:東工大岡                                            | LOC:図書館                                      |                                                                          |
| BVRFY:                        |                                                           | HVRFY: NACSIS                                | S-CAT                                                                    |
| CLNT: 上方太郎                    | ß                                                         | CLNTP: 情報学部                                  | 313                                                                      |
| ITEM:                         | UPRCE:                                                    | QNT:                                         | CHRGE:                                                                   |
| FEE:                          | POSTG:                                                    | SUM:                                         |                                                                          |
| ODATE:200802                  | 27 ADATE: 20080227                                        | SDATE:                                       |                                                                          |
| RDATE:                        |                                                           |                                              |                                                                          |
| [20080227.11:23               | 59: ORDER FA012127]                                       |                                              |                                                                          |
| [20080227.11:27               | 15: RECEIVE FA012127]                                     | いたまでは、あった                                    |                                                                          |
| [20080227.11:30               | NO: INQUIKE FAUI2127                                      | 5.2/1a/A 🗗 C 9                               |                                                                          |
| [20080227.11:48               | AD ANGUER FAUI2127]                                       | 27は不要です                                      |                                                                          |
| OSTAF.情報                      | 卵 図書範相互協力係 TE                                             | =03.1111.1111 FAX                            | =03-2222-2222                                                            |
| OADRS: = 101-                 | 8430東京都千代田区一                                              | /橋2-1-2 国立情報学                                | 研究所 1 図書館相互協力係 御中                                                        |
| ASTAF:情報一日                    | 部 図書館相互協力係 TE                                             | L=03-1111-1111 FAX                           | =03-2222-2222                                                            |
| AADRS: 〒 101-                 | 8430東京都千代田区一"                                             | /橋2-1-2国立情報学                                 | 研究所 1 図書館相互協力係 御中                                                        |

複写受付詳細表示画面です。
 「回答待」のレコードが表示
 されました。
 「RECEIVE」をクリックします。

| L                                    | 業務選択] [複写依頼] [貨              | 借依頼][複写受付][貸借受付]                | <u>[ユーティリティ] [ログアウト]</u> |
|--------------------------------------|------------------------------|---------------------------------|--------------------------|
| ···································· | 主二 (新本田山                     |                                 |                          |
| 核今文的許神                               | 衣小 (教育用り)                    | -//)                            |                          |
| SEND PARDON                          | INQUIRE SAVE                 |                                 |                          |
| <la0000019669> 処共</la0000019669>     | 里中                           | OMLNM:情報研1 OMLID:               |                          |
| ACCT:pb                              | TYPE:電子複写                    | SPVIA: ONO: ANO:                | PRMT:                    |
| BIBID: AA10689932                    |                              |                                 |                          |
| BIBNT: Computers in 1                | braries Vol.9, no.1(Jan. 1   | 989)                            |                          |
| STDNO:ISSN=104179                    | 915,LCCN=88003549            |                                 |                          |
| VLNO:21(1)                           | PAGE:26,28,29                | YEAR:2001                       |                          |
| ARTCL: David Dorma                   | n "The season of metadata at | the annual Dublin Core workshop | in Ottawa*               |
| HMLID: FA012943                      | HMLNM:情報研                    |                                 |                          |
| HMLID: FA000106                      | HMLNM:東工大岡                   | LOC:図書館                         |                          |
| BVRFY:                               |                              | HVRFY: NACSIS-CAT               |                          |
| CLNT: 上方太郎                           |                              | CLNTP: 情報学部                     |                          |
| ITEM: A4                             | UPRCE: 35                    | QNT:3                           | CHRGE: 105               |
| FEE:                                 | POSTG: 80                    | SUM 185                         |                          |
| ODATE:20080227                       | ADATE: 20080227              | SDATE: 20080227                 |                          |
| RDATE:                               |                              |                                 |                          |
| [20080227.11:23:59: O                | RDER FA012127]               |                                 |                          |
| [20080227.11:27:15: RI               | ECEIVE FA012127]             |                                 |                          |
| [20080227.11:30:05: IN               | QUIRE FA012127]p.27(J        | 広告です                            |                          |
| [20080227.11:48:35: RJ               | ECEIVE FA012127]             |                                 |                          |
| [20080227.11:49:42: A]               | NSWER FA012127]p.27[J        | 不要です                            | (••)                     |
|                                      |                              |                                 |                          |

レコードの状態は「処理中」と なります。

履歴のコメント欄に、依頼館か らの回答が記録されています。 確認すると、コメントには

「p.27 は不要です」とあり、 PAGE も「26,28,29」に修正され

ていました。

この内容で、資料の複写を行い、発送します。

その後、会計事項を入力しま す。

例題に示すとおりに、ITEM (大きさ)にA4、UPRCE (1枚あたりの単価)に35円、QNT (コピー枚数)に3枚、POSTG (送料)に80円と入力します。

WebUIPでは、「SUM」をクリック すると合計金額を自動セット します。

「SEND」をクリックして送信し ます。

| 始定取以非常                                      |                                | 0 (2418 (6468) (185223        | 31] (夏信文小) (ユーナネリティ) (ロクアウト)                                 |
|---------------------------------------------|--------------------------------|-------------------------------|--------------------------------------------------------------|
| 候与文刊計會                                      | 細表示 (教育用                       | サーバ)                          |                                                              |
| CALLBACK                                    |                                |                               |                                                              |
| <la0000019669> 3<br/>ACCT:pb</la0000019669> | <mark>≹送</mark><br>TYPE:電子複写   | OMLNM:情報研1<br>SPVIA: ONO: ANC | OMLID: <u>FA012127</u> AMLNM:情報研1 AMLID:FA012127<br>): PRMT: |
| BIBID: AA1068993                            | 2<br>in Bhranian Vol 9, no. 1/ | Tan 1020).                    |                                                              |
| STDNO:ISSN=104                              | 17915.LCCN=8800354             | )                             |                                                              |
| VLNO:21(1)                                  | PAGE:26,28,29                  | YEAR:2001                     |                                                              |
| ARTCL: David Dorn                           | nan "The season of metad       | ata at the annual Dublin      | Core workshop in Ottawa"                                     |
| HMLID: FA012943                             | HMLNM:情報研                      |                               |                                                              |
| HMLID: FA000106                             | HMLNM:東工大岡                     | LOC:図書館                       |                                                              |
| BVRFY:                                      |                                | HVRFY: NACSIS-C               | CAT                                                          |
| CLNT: 上方太郎                                  |                                | CLNTP:情報学部                    |                                                              |
| ITEM: A4                                    | UPRCE:35                       | QNT:3                         | CHRGE:105                                                    |
| FEE:                                        | POSTG:80                       | SUM: 185                      |                                                              |
| DDATE:20080227                              | ADATE:20080227                 | SDATE:20080227                |                                                              |
| 100000007 11:02:50                          | OPDER EA0121271                |                               |                                                              |
| 20080227 11:27:15                           | RECEIVE FA0121271              |                               |                                                              |
| 20080227.11:30:05                           | INOUIRE FA012127h              | 27は広告です                       |                                                              |
| 20080227.11.48:35                           | RECEIVE FA012127]              |                               |                                                              |
| 20080227.11.49.42                           | ANSWER FA012127]p              | 27は不要です                       |                                                              |
| 20080227.11:51:17:                          | RECEIVE FA012127]              |                               | (••)                                                         |
| [20080227.11:53:13:                         | SEND FA012127]                 |                               |                                                              |
| OSTAF:情報一郎                                  | 回書館相互協力係 TEL                   | =03-1111-1111 FAX:            | =03-2222-2222                                                |
| OADBS: = 101.942                            | 0東京都千代田区一ツ                     | 橋2-1-2 国立情報学                  | 研究所 1 図書館相互協力係 御中 📕 💙 🔪                                      |

レコード状態は「発送」になり ます。

これで、依頼内容の問い合わせ と回答の作業は終了です。

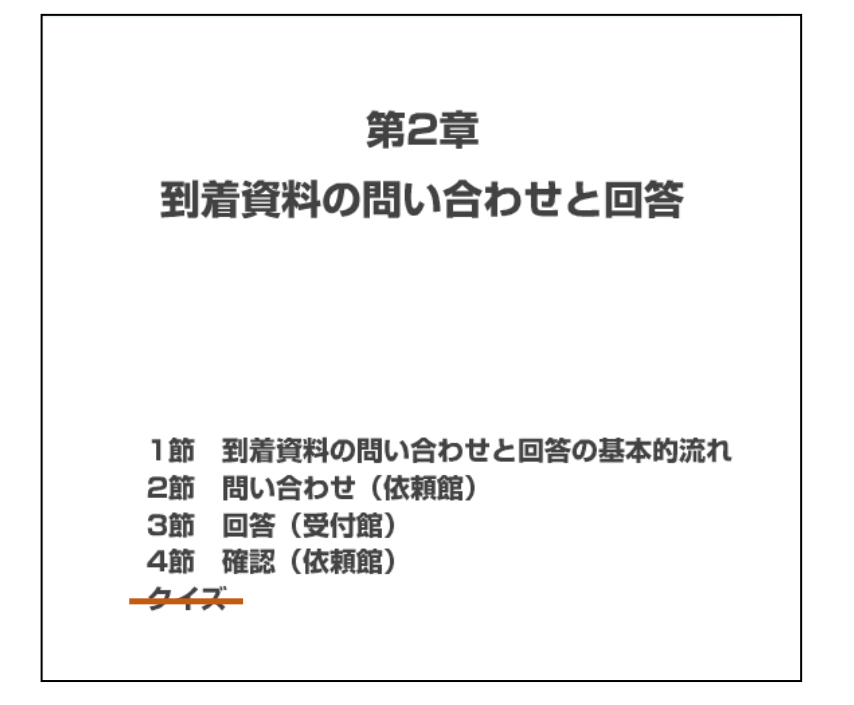

## 1節 到着資料の問い合わせと回答の 基本的流れ 1項 ILL操作とレコード状態遷移 【学習目標】 1. 到着資料に不備があった場合の問い合わせと、回答の作業の流れを理解 する。

国立情報学研究所 NACSIS-CAT/ILL セルフラーニング教材

1項 ILL 操作とレコード状態遷移

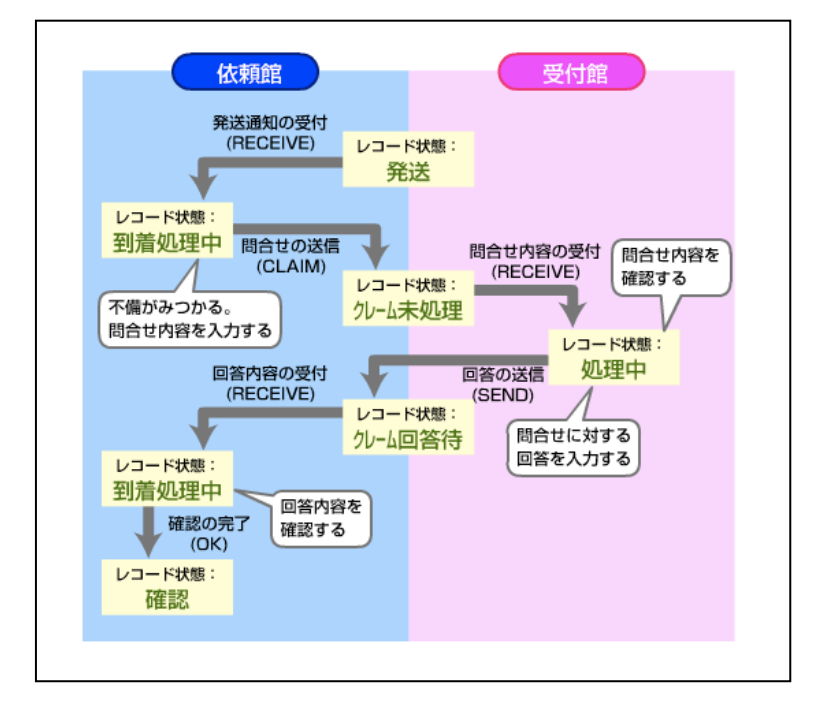

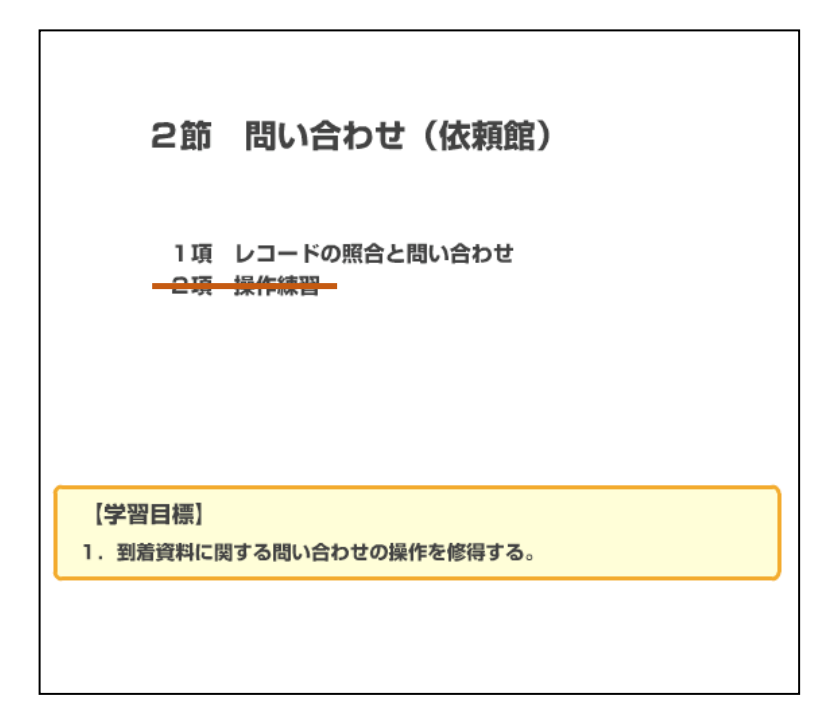

図は、到着資料の問い合わせと 回答の基本フローです。

まず、受付館から依頼館宛てに 資料が発送され、レコード状態 は「発送」となっています。 依頼館に資料が届いたら、依頼 館はレコードを確認し、状態を 「到着処理中」にします。

3) 利着資料とレコードを照合し、 不備などが見つかった場合、受付館に問い合わせを行います。 レコード状態は「クレーム未処 理」となります。

受付館が依頼館からの問い合わ せを受け付けるとレコード状態 は「処理中」となります。

問い合わせ内容を確認し、回答 を入力し、送信すると、レコー ド状態は「クレーム回答待」と なります。

依頼館側が回答内容を受け付け ると、レコード状態は「到着処 理中」となります。

回答内容を確認すると、レコー ド状態は「確認」となります。 1項 レコードの照合と問い合わせ

| 例題4:到着資料に不備があったため、受付館へ連絡する。<br>弾話のタイトル等: "Computers in libraries" Vol.21 No. 1 (2001)、 p. 26-29<br>論文名等: David Dorman "The season of metadata at the annual Dublin Core workshop in Ottawa"<br>問い合わせ内容: p.28が欠落 |
|----------------------------------------------------------------------------------------------------|
| ILL業務選択 (教育用サーバ)                                                                                                    |
| <u>複写依頼</u><br><u>賃借 衣頼</u><br><u>複写受付</u><br><u>賃借受付</u>                                                                                                    |
| ユーティリティ                                                                                                    |
| <u>ログアウト</u>                                                                                                    |
|                                                                                                    |
|                                                                                                    |
|                                                                                                    |

届いた資料と ILL レコードを照 合して、例えば「料金に間違い がある」「コピーの質に問題が あった」などを、受付館に依頼 館が問い合わせる方法を説明し ます。 この例題では、依頼館がコピー を受け取り、レコードと照合し たところ、コピーに足りないペ ージが見つかったので、受付館 に連絡するというものです。 まず、依頼館が資料を受け取 り、レコードとの照合を行うと ころから始めます。

ILL 業務選択画面で、「複写依 頼」をクリックします。

| 例題4:到着資料に不<br>雑誌のタイトル等:"C<br>論文名等:David Dor<br>問い合わせ内容:p.28 | 崩があったため、受付館へ連絡する。<br>omputers in libraries" Vol.21 No. 1 (20<br>man "The season of metadata at the an<br>が欠落 | 001)、 p. 26-2<br>inual Dublin Co | 9<br>pre wo | rkshop in Ottawa"    |
|-------------------------------------------------------------|----------------------------------------------------------------------------------------------------|----------------------------------|-------------|----------------------|
| [ <u>業務選択]</u> [                                            | 複写依頼][貸借依頼][複写受付][貨                                                                                          | (日子)[ユ                           | ーティ         | <u> /ティ] [ログアウト]</u> |
| 複写依頼業                                                       | ミ務選択 (教育用サーバ                                                                                                 | <i>b</i>                         |             |                      |
|                                                             | 準備中                                                                                                    | 0                                | 件           |                      |
|                                                             | 未処理                                                                                                    | 0                                | 件           |                      |
|                                                             | 新着照会                                                                                                    | 0                                | 件           |                      |
|                                                             | 照会                                                                                                    | 0                                | 件           |                      |
|                                                             | 回答待                                                                                                    | 0                                | 件           |                      |
|                                                             | 発送                                                                                                    | 1                                | 件           |                      |
|                                                             | 到着処理中                                                                                                    | 0                                | 件           |                      |
|                                                             | クレーム未処理                                                                                                    | 0                                | 件           |                      |
|                                                             | クレーム回答待                                                                                                    | 0                                | 件           |                      |
|                                                             |                                                                                                    |                                  |             |                      |
|                                                             |                                                                                                    |                                  |             |                      |
|                                                             | 新規依頼                                                                                                    |                                  |             |                      |
|                                                             | 図書                                                                                                    |                                  |             |                      |
|                                                             | <u></u><br><u>籴隹誌</u>                                                                                        |                                  |             |                      |
|                                                             |                                                                                                    |                                  |             |                      |
|                                                             | 依東蘇食索                                                                                                    |                                  |             |                      |
|                                                             |                                                                                                    |                                  |             |                      |
|                                                             |                                                                                                    |                                  |             |                      |

複写依頼業務選択画面です。 レコードの状態は「発送」です ので、「発送」をクリックしま す。

| 10合わせ内容: p.28が欠落<br>( <u>業務選択</u> ) [複写依頼] [                         | ason of metadata at the annual Dublin Core workshop in Ottawa<br><u> 貸借依頼) (複写受付) (貸借受付) (ユーティリティ) (ログアウト)</u> |
|----------------------------------------------------------------------|----------------------------------------------------------------------------------------------------|
| 複写依頼検索・簡                                                             | 略表示 (教育用サーバ)                                                                                                   |
| 検索 クリア                                                               | 検索ファイル: カレントファイル 💌 表示件数: 10 💌 件                                                                                |
| TAT: 発送 🗾 ID: 🔽                                                      | AMLID:                                                                                                    |
| CLNT:                                                                |                                                                                                    |
| LNTP:                                                                |                                                                                                    |
| IBNT:                                                                |                                                                                                    |
| MLNM:                                                                |                                                                                                    |
| 索結果 1 件                                                              |                                                                                                    |
| 1. <u><la0000019669></la0000019669></u> 発送<br>Compute / in libraries | 情報研1 20080227 <><br>Vol.9, no.1(Jan. 1989) 上方太郎                                                                |
|                                                                      |                                                                                                    |

複写依頼検索・簡略表示画面です。レコード ID をクリックして詳

細を表示します。

| 例題4:到着資料(<br>雑誌のタイトル等<br>論文名等:David<br>問い合わせ内容:p | こ不備があったため、<br>: "Computers in lib<br>Dorman "The seas<br>か28が欠落 | 受付館へ連絡する。<br>raries" Vol.21 No. 1<br>on of metadata at th | (2001)、 p. 26-29<br>e annual Dublin Core workshop in Ottawa" |   |
|--------------------------------------------------|-----------------------------------------------------------------|-----------------------------------------------------------|--------------------------------------------------------------|---|
|                                                  | [業務遺択][複写依頼                                                     | 1) [貸借依頼] [複写受付                                           | )[貸借受付][ユーティリティ][ログアウト]                                      |   |
| 複写依頼詳                                            | 細表示 (教育用                                                        | サーバ                                                       |                                                              |   |
|                                                  |                                                                 | ,                                                         |                                                              | _ |
| RECEIVE                                          |                                                                 |                                                           | COPY                                                         | • |
| <la0000019669> 3</la0000019669>                  | 秘送                                                              | OMLNM:情報研1 OM                                             | LID:FA012127 AMLNM:情報研1 AMLID:FA012127                       |   |
| ACCT:pb                                          | TYPE:電子複写                                                       | SPVIA: ONO: ANO: P                                        | RMT:                                                         |   |
| BIBID: AA1068993                                 | 2                                                               |                                                           |                                                              |   |
| BIBNT: Computers                                 | in libraries Vol.9, no.1                                        | (Jan. 1989)                                               |                                                              |   |
| STDNO:ISSN=104                                   | 17915,LCCN=8800354                                              | 9                                                         |                                                              |   |
| VLNO:21(1)                                       | PAGE:26,28,29                                                   | YEAR:2001                                                 |                                                              |   |
| ARTCL: David Dorn                                | nan "The season of meta                                         | data at the annual Dublin Co                              | re workshop in Ottawa"                                       |   |
| HMLID: FA012943                                  | HMLNM:情報研                                                       |                                                           |                                                              |   |
| HMLID: FA000106                                  | HMLNM:東工大岡                                                      | LOC:図書館                                                   |                                                              |   |
| BVRFY:                                           |                                                                 | HVRFY: NACSIS-CAT                                         | •                                                            |   |
| CLNT: 上方太郎                                       |                                                                 | CLNTP: 情報学部                                               |                                                              |   |
| ITEM: A4                                         | UPRCE:                                                          | QNT:                                                      | CHRGE:                                                       |   |
| FEE:                                             | POSTG:                                                          | SUM:0                                                     |                                                              |   |
| ODATE:20080227                                   | ADATE:20080227                                                  | SDATE:20080227                                            |                                                              |   |
| RDATE: 20080227                                  |                                                                 |                                                           |                                                              |   |
| [20080227.11:57:20:                              | ORDER FA012127]                                                 |                                                           |                                                              |   |
| [20080227.11:57:32:                              | RECEIVE FA012127]                                               |                                                           |                                                              |   |
| [20080227.11:57:57:                              | INQUIRE FA012127];                                              | .27は広告です                                                  |                                                              |   |
| [20080227.11:58:05:                              | RECEIVE FA012127]                                               |                                                           |                                                              |   |
| [20080227.11:58:22:                              | ANSWER FA012127]                                                | 0.27は不要です                                                 |                                                              |   |
| [20080227.11:58:32:                              | RECEIVE FA012127]                                               |                                                           |                                                              |   |
| [20080227.11:59:00:                              | SEND FA012127]                                                  |                                                           |                                                              |   |
| OSTATAS                                          | 引進給相互協力係 ****                                                   | -02.1111.1111 TAV-02                                      | 0000.0000                                                    |   |

複写依頼詳細表示画面です。
 「発送」のレコードが表示され
 ました。
 「RECEIVE」をクリックして、
 受け付けます。

|                                                                                                    | ()             | <u> [務選択]</u> [複写依頼] [1    | <u> (借依頼) [複写受付] [貨</u> | 借受付] [ユーティリティ]    | <u>[םלֹדּילוּ]</u>        |        |
|----------------------------------------------------------------------------------------------------|----------------|----------------------------|-------------------------|-------------------|---------------------------|--------|
| 複写依                                                                                                    | 頼詳細            | 表示 (教育用サ                   | - <i>ri</i> )           |                   |                           |        |
| SAVE                                                                                                    |                |                            |                         |                   | COPY                      |        |
| <la00000< th=""><th>019669&gt; 到着</th><th>処理中</th><th>OMLNM:情報研1 OM</th><th>ILID:FA012127 AML</th><th>MI:情報研1 AMILID:<u>FA</u></th><th>012127</th></la00000<> | 019669> 到着     | 処理中                        | OMLNM:情報研1 OM           | ILID:FA012127 AML | MI:情報研1 AMILID: <u>FA</u> | 012127 |
| ACCT:pb                                                                                                    |                | TYPE: 電子被写                 | SPVIA: ONO:             | ANO: PRMT:        |                           |        |
| BIBID:                                                                                                    | AA10689932     |                            | 1000                    |                   |                           |        |
| BIBN1:                                                                                                    | Computers in   | libraries Vol.9, no.1(Jan. | 1989)                   |                   |                           |        |
| STDNO:                                                                                                    | ISSN=104179    | /15,LCCN=88003549          |                         |                   |                           |        |
|                                                                                                    |                |                            | 途中省略                    |                   |                           |        |
| ODATE:                                                                                                    | 20080227       | ADATE:20080227             | SDATE:20080227          |                   |                           |        |
| RDATE:                                                                                                    | 20080227       |                            |                         |                   |                           |        |
| [20080227                                                                                                    | .11:23:59: OR  | DER FA012127]              |                         |                   |                           |        |
| [20080227                                                                                                    | .11:27:15: RE  | CEIVE FA012127]            |                         |                   |                           |        |
| [20080227                                                                                                    | .11:30:05: IN( | QUIRE FA012127]p.27(       | は広告です                   |                   |                           |        |
| [20080227                                                                                                    | .11:48:35: RE  | CEIVE FA012127]            |                         |                   |                           |        |
| [20080227                                                                                                    | .11:49:42: AN  | SWER FA012127]p.27         | は不要です                   |                   |                           |        |
| [20080227                                                                                                    | .11:51:17: RE  | CEIVE FA012127]            |                         |                   |                           |        |
| [20080227                                                                                                    | 11:53:13: SEI  | ND FA012127]               |                         |                   |                           |        |
| [20080227                                                                                                    | .11:54:26: RE  | CEIVE FA012127]            |                         |                   |                           |        |
| [20080227                                                                                                    | .11:54:29: OK  | .FA012127]                 |                         |                   |                           |        |
|                                                                                                    | 11.66.21. 014  | LIBACK EA0121271           |                         |                   |                           |        |

レコード状態は「到着処理中」 となります。

到着資料とレコード内容を照合 します。

資料に欠落があることがわかっ たので、CMMNTフィールドに受 付館への連絡内容を入力し、

CLAIM をクリックして、送信します。

CLAIM を使用するときは、

CMMNT フィールドは入力必須です。

この例題では、「p.28 が欠落し ていました」と入力し、CLAIM をクリックします。

|                               | [未预進位][授与位集              | <u>創 (員惜依頼) (視与文性</u>       | 1] (賃借受付) (ユーティリティ) (ロクアウト)             |
|-------------------------------|--------------------------|-----------------------------|-----------------------------------------|
| 複写依頼詳                         | 細表示 (教育用                 | ヨサーバ)                       |                                         |
| CALLBACK                      |                          |                             | COPY                                    |
| <la0000019669></la0000019669> | クレーム未処理                  | OMLNM:情報研1 O                | MLID:FA012127 AMLNM:情報研1 AMLID:FA012127 |
| ACCT:pb                       | TYPE:電子複写                | SPVIA: ONO: ANO:            | PRMT:                                   |
| BIBID: AA1068993              | 2                        |                             |                                         |
| BIBNT: Computers              | in libraries Vol.9, no.1 | (Jan. 1989)                 |                                         |
| STDNO:ISSN=104                | 17915,LCCN=8800354       | 9                           |                                         |
| VOLNO:21(1)                   | PAGE:26,28,29            | YEAR:2001                   |                                         |
| ARTCL: David Dor              | man "The season of meta  | data at the annual Dublin ( | Core workshop in Ottawa"                |
| HMLID: FA012943               | HMLNM:情報研                |                             |                                         |
| HMLID: FA000106               | HMLNM:東工大岡               | LOC:図書館                     |                                         |
| BVRFY:                        |                          | HVRFY: NACSIS-CA            | T                                       |
| CLNT: 上方太郎                    |                          | CLNTP: 情報字部                 |                                         |
| ITEM:A4                       | UPRCE:35                 | QNT:3                       | CHRGE:105                               |
| FEE:                          | POSTG:80                 | SUM:185                     |                                         |
| ODATE:20080227                | ADATE:20080227           | SDATE:20080227              |                                         |
| RDATE:20080227                | OPPER PLANADO            |                             |                                         |
| [20080227.11:23:59            | OKDER FAUI212/J          |                             |                                         |
| [20080227.11:27:15            | RECEIVE FAUI2127]        | 00(10年7月                    |                                         |
| [20080227.11:30:05            | DECENTE FA012127 g       | 0.27(a) <u>A</u> = C 9      |                                         |
| [20080227.11:48:55            | ANGUER FAUI2127]         | 。<br>27は不再です                |                                         |
| [20080227.1199942             | DECERTE FA012127         | p.enantec 9                 |                                         |
| [20080227.11:51:17            | SEND FA0121271           |                             |                                         |
| [20000227.11:35:15            | SERL FROIZIZ/            |                             |                                         |

レコード状態は「クレーム未処理」となります。

受付館への問い合わせ内容は、

履歴のコメント欄に記録されて います。

これで、到着資料についての問 い合わせができました。

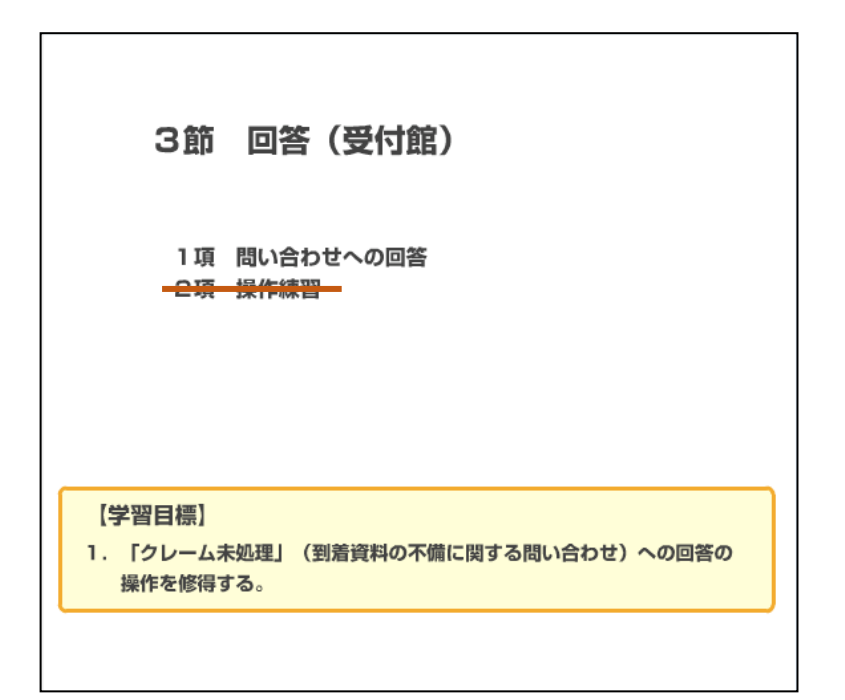

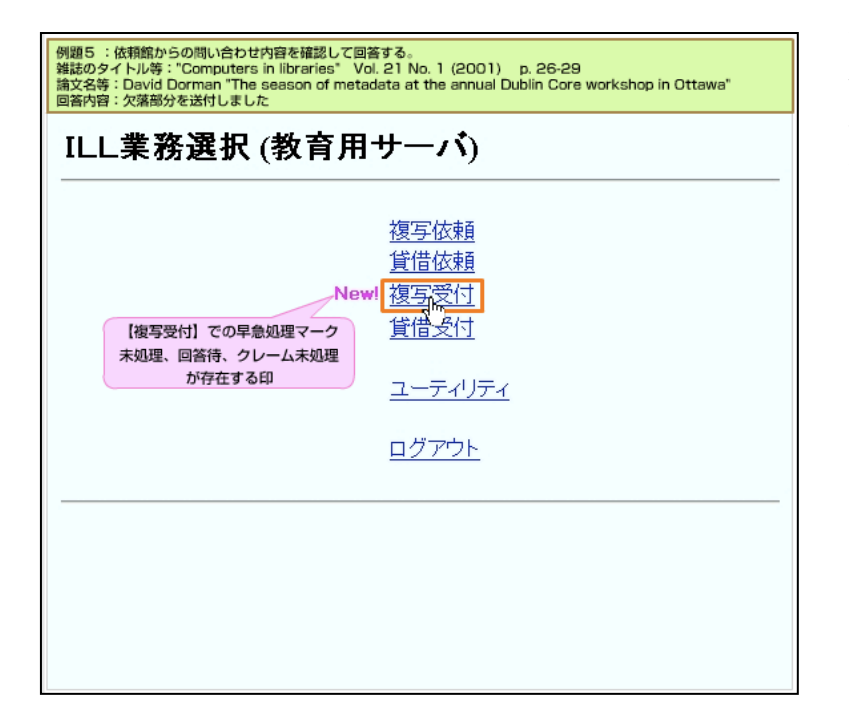

依頼館からの問い合わせ内容を 確認し、回答するまでの操作に 移ります。

依頼館からの連絡や問い合わせ が発生すると、受付館側の ILL 業務選択画面に早急処理マーク が表示されます。

「複写受付」をクリックしま す。

| 例題5 :依頼館からの問い合わせ内容を確認して回答する。<br>弾誌のタイトル等: "Computers in libraries" Vol. 21 Nr<br>論文名等: David Dorman "The season of metadata at<br>回答内容: 欠落部分を送付しました | o. 1 (2001) p. 26-29<br>the annual Dublin Core workshop in Ottawa" |
|----------------------------------------------------------------------------------------------------|--------------------------------------------------------------------|
| [業務選択][複写依頼][貸借依頼][複写受                                                                                                    | 付] (貨借受付] (ユーティリティ) (ログアウト)                                        |
| 複写受付業務選択 (教育用サ                                                                                                    | -バ)                                                                |
| 未処理                                                                                                    | 0 1件                                                               |
| 処理中                                                                                                    | 0 件                                                                |
| 新着照会                                                                                                    | 0 作                                                                |
| 回答待                                                                                                    | 0 件                                                                |
| 発送                                                                                                    | 0 作                                                                |
| クレーム未処理                                                                                                    | 1 件                                                                |
| クレーム回答待                                                                                                    | 0 件                                                                |
| 受付検索                                                                                                    |                                                                    |
|                                                                                                    |                                                                    |
|                                                                                                    |                                                                    |
|                                                                                                    |                                                                    |
|                                                                                                    |                                                                    |
|                                                                                                    |                                                                    |
|                                                                                                    |                                                                    |
|                                                                                                    |                                                                    |
|                                                                                                    |                                                                    |

複写受付業務選択画面です。 「クレーム未処理」のレコード があることがわかるので、「ク レーム未処理」をクリックしま す。

| 例題5 :依頼館からの問い合わせ内容を確認して回答する。<br>雑誌のタイトル等: "Computers in libraries" Vol. 21 No. 1 (2001) p. 26-29<br>読文名等: David Dorman "The season of metadata at the annual Dublin Core workshop in Ottawa"<br>回答內容: 欠落部分を送付しました                                                                                                    |
|----------------------------------------------------------------------------------------------------|
| [業務選択] [複写依頼] [貸借依頼] [複写受付] [貸借受付] [ユーティリティ] [ログアウト]                                                                                                    |
| 複写受付検索・簡略表示 (教育用サーバ)                                                                                                    |
| 検索 クリア 検索ファイル: カレントファイル ▼表示件数: 10 ▼件                                                                                                    |
| STAT: クレーム未処理 D: OMLID: OMLID: CLNT: CLNTP: BIBNT: OMLNM: CLNTM: CLNTM |
| 検索結果 1 件<br>1. <u><ia0000019669></ia0000019669></u> クレーム未処理 情報研1 20080227 <><br>Computa                                                                                                    |

複写受付検索・簡略表示画面で す。

該当するレコード ID をクリッ クして、レコードの詳細情報を 表示しましょう。

| 例題5<br>雑誌の<br>論文名:<br>回答内:                                                                                                    | 例題5 :依頼館からの問い合わせ内容を確認して回答する。<br>弾誌のタイトル等: "Computers in libraries" Vol. 21 No. 1 (2001) p. 26-29<br>論文名等: David Dorman "The season of metadata at the annual Dublin Core workshop in Ottawa"<br>回答內容: 欠落部分を送付しました |                          |                           |                                          |  |  |  |
|----------------------------------------------------------------------------------------------------|----------------------------------------------------------------------------------------------------|--------------------------|---------------------------|------------------------------------------|--|--|--|
|                                                                                                    | ( <u>業務選択) (複写依頼) [貸借依頼] (複写受付) [貸借受付] (ユーティリティ) [ログアウト]</u>                                                                                                    |                          |                           |                                          |  |  |  |
| 複写                                                                                                    | 複写受付詳細表示(教育用サーバ)                                                                                                    |                          |                           |                                          |  |  |  |
|                                                                                                    |                                                                                                    |                          |                           |                                          |  |  |  |
| RECE                                                                                                    | IVE                                                                                                    |                          |                           |                                          |  |  |  |
| <la00< th=""><th>00019669&gt; 2</th><th>レーム未処理</th><th>OMILNM:情報研1</th><th>OMLID:FA012127 AMLNM:情報研1 AMLID:FA012127</th></la00<> | 00019669> 2                                                                                                    | レーム未処理                   | OMILNM:情報研1               | OMLID:FA012127 AMLNM:情報研1 AMLID:FA012127 |  |  |  |
| ACCT:                                                                                                    | pb                                                                                                    | TYPE:電子複写                | SPVIA: ONO: ANO           | : PRMT:                                  |  |  |  |
| BIBID                                                                                                    | AA10689932                                                                                                    | 2                        |                           |                                          |  |  |  |
| BIBNI                                                                                                    | : Computers i                                                                                                    | n libraries Vol.9, no.1( | Jan. 1989)                |                                          |  |  |  |
| STDNO                                                                                                    | 0:ISSN=1041                                                                                                    | 7915,LCCN=88003549       | 9                         |                                          |  |  |  |
| VLNO:                                                                                                    | :21(1)                                                                                                    | PAGE:26,28,29            | YEAR:2001                 |                                          |  |  |  |
| ARTCI                                                                                                    | L: David Dom                                                                                                    | nan "The season of metad | lata at the annual Dublin | Core workshop in Ottawa"                 |  |  |  |
| HMLD                                                                                                    | D:FA012943                                                                                                    | HMLNM:情報研                |                           |                                          |  |  |  |
| HMLD                                                                                                    | D:FA000106                                                                                                    | HMLNM:東工大岡               | LOC:図書館                   |                                          |  |  |  |
| BVRFY                                                                                                    | Y:                                                                                                    |                          | HVRFY: NACSIS-C           | TAT                                      |  |  |  |
| CLNT:                                                                                                    | 上方太郎                                                                                                    |                          | CLNTP: 情報学部               |                                          |  |  |  |
| ITEM:                                                                                                    | A4                                                                                                    | UPRCE:35                 | QNT:3                     | CHRGE:105                                |  |  |  |
| FEE:                                                                                                    |                                                                                                    | POSTG:80                 | SUM:185                   |                                          |  |  |  |
| ODAT                                                                                                    | E:20080227                                                                                                    | ADATE:20080227           | SDATE:20080227            |                                          |  |  |  |
| RDAT                                                                                                    | E:20080227                                                                                                    |                          |                           |                                          |  |  |  |
| [20080]                                                                                                    | 227.11:23:59:                                                                                                    | ORDER FA012127]          |                           |                                          |  |  |  |
| [20080]                                                                                                    | [20080227.11.27:15: RECEIVE FA012127]                                                                                                    |                          |                           |                                          |  |  |  |
| [20080]                                                                                                    | [20080227.11:30:05: INQUIRE FA012127]p. 27(は広告です                                                                                                    |                          |                           |                                          |  |  |  |
| [20080;                                                                                                    | 227.11:48:35:                                                                                                    | RECEIVE FA012127]        |                           |                                          |  |  |  |
| [20080]                                                                                                    | 227.11:49:42:                                                                                                    | ANSWER FA012127]p        | .27は不要です                  |                                          |  |  |  |
| [20080]                                                                                                    | 227.11:51:17:                                                                                                    | RECEIVE FA012127]        |                           |                                          |  |  |  |
| [20080]                                                                                                    | 227.11:53:13:                                                                                                    | SEND FA012127]           |                           |                                          |  |  |  |
| [20080]                                                                                                    | 227.11:54:26:                                                                                                    | RECEIVE FA012127]        |                           |                                          |  |  |  |

複写受付詳細表示画面です。 「クレーム未処理」のレコード が表示されました。 「RECEIVE」をクリックして、 レコードを受付けます。

| 論文名等:David Dorman "The season<br>回答内容:欠落部分を送付しました<br>[業務選択] [複写佐頼] [ | of metadata at the annua<br>貸借依頼] [複写受付] [貸借受( | il Dublin Core workshop in Ottawa"<br>(히) (그—ティリティ) (ログアウト) |
|----------------------------------------------------------------------|------------------------------------------------|-------------------------------------------------------------|
| 複写受付詳細表示 (教育用+                                                       | +                                              |                                                             |
| SEND PARDON INQUIRE SAVE                                             |                                                |                                                             |
| <la0000019669> 処理中</la0000019669>                                    | OMLNM:情報研1 OMLD                                | D:FA012127 AMILNM:情報研1 AMILID:FA012127                      |
| ACCT:pb TYPE:電子複写                                                    | SPVIA: ONO: ANO:                               | PRMT:                                                       |
| BIBID:AA10689932                                                     |                                                |                                                             |
| BIBNT: Computers in libraries Vol.9, no. 1(Jan                       | 1989)                                          |                                                             |
| STDNO:ISSN=10417915,LCCN=88003549                                    |                                                |                                                             |
| ODATE:20080227 ADATE:20080227                                        | 途中省略<br>SDATE: 20080227                        |                                                             |
| RDATE:                                                               |                                                |                                                             |
| [20080227.11:23:59: ORDER FA012127]                                  |                                                |                                                             |
| [20080227.11:27:15: RECEIVE FA012127]                                |                                                |                                                             |
| [20080227.11:30:05: INQUIRE FA012127]p.27                            | は広告です                                          |                                                             |
| [20080227.11:48:35: RECEIVE FA012127]                                |                                                | 問い合わせ内容を確認し、                                                |
| [20080227.11:49:42: ANSWER FA012127]p.27                             | は不要です                                          | XXXE 21JUIG 9 .                                             |
| [20080227.11:51:17: RECEIVE FA012127]                                |                                                |                                                             |
| [20080227.11:53:13: SEND FA012127]                                   |                                                | V                                                           |
| [20080227.11:54:26: RECEIVE FA012127]                                | (1975) - アレッナレナー                               |                                                             |
| [20080227.12:06:51: CLAIM FA012127]p.2809                            | 大)谷していました                                      |                                                             |
| [20080227.12:08:45: RECEIVE FA012127]                                |                                                |                                                             |
| UNIMINT: X989782NULLUC                                               |                                                | COPY                                                        |
| USIAF: 同報一即 凶眚開相互協力係 TEL=0.                                          | 5-1111-1111 FAX=05-2222-222                    | 66                                                          |

レコード状態は「処理中」となります。

履歴のコメント欄に依頼館から の問い合わせ内容が記録されて います。確認すると、送付した 資料に欠落があったことがわか ります。

該当箇所のコピーを行い、発送 しましたので、依頼館にその 旨、連絡をします。

送付した資料についての依頼館 からの照会には、「SEND」コマ ンドで回答します。

この例題では、レコードの CMMNT フィールドに依頼館への

回答を入力し、「SEND」をクリ ックします。

| 例題5 :依頼館からの問い合わせ内容を確認して回答する。<br>雑誌のタイトル等:"Computers in libraries" Vol. 21 No. 1 (2001) p. 26-29<br>読文名等:David Dorman "The season of metadata at the annual Dublin Core workshop in Ottawa"<br>回答内容:欠落部分を送付しました |                                                                                                    |                                |                       |              |  |  |
|----------------------------------------------------------------------------------------------------|----------------------------------------------------------------------------------------------------|--------------------------------|-----------------------|--------------|--|--|
| CALLBACK                                                                                                    |                                                                                                    |                                |                       |              |  |  |
| <la0000019669><br/>ACCT:pb</la0000019669>                                                                                                    | <la000019669> クレーム回答特 OMLINA:情報研1 OMLID:FA012127<br/>ACCT:pb TYPE:電子複写 SPVIA: ONO: ANO: PRMT:</la000019669> |                                |                       |              |  |  |
| BIBID: AA10689932                                                                                                    | hranias - Vol 9 no 1/                                                                                       | Tan 1090).                     |                       |              |  |  |
| STDNO:ISSN=1041                                                                                                    | 7915 LCCN=8800354                                                                                           | )<br>)                         |                       |              |  |  |
| VLNO:21(1)                                                                                                    | PAGE:26,28,29                                                                                               | YEAR:2001                      |                       |              |  |  |
| ARTCL: David Dorn                                                                                                    | nan "The season of metao                                                                                    | lata at the annual Dublin Core | e workshop in Ottawa' |              |  |  |
| HMILID:FA012943                                                                                                    | HMLNM:情報研                                                                                                   |                                |                       |              |  |  |
| HMLID: FA000106                                                                                                    | HMLNM:東工大岡                                                                                                  | LOC:図書館                        |                       |              |  |  |
| BVRFY:                                                                                                    |                                                                                                    | HVRFY: NACSIS-CAT              |                       |              |  |  |
| CLNT: 上方太郎                                                                                                    |                                                                                                    | CLNTP: 情報学部                    |                       |              |  |  |
| ITEM: A4                                                                                                    | UPRCE:35                                                                                                    | QNT:3                          | CHRGE:105             |              |  |  |
| FEE:                                                                                                    | POSTG:80                                                                                                    | SUM:185                        |                       |              |  |  |
| ODATE:20080227                                                                                                    | ADATE:20080227                                                                                              | SDATE:20080227                 |                       |              |  |  |
| RDATE:                                                                                                    |                                                                                                    |                                |                       |              |  |  |
| [20080227.11:23:59:                                                                                                    | ORDER FA012127]                                                                                             |                                |                       |              |  |  |
| [20080227.11:27:15:                                                                                                    | RECEIVE FA012127]                                                                                           | a mil ak alta Marante          |                       |              |  |  |
| [20080227.11:30:05:                                                                                                    | INQUIRE FA012127]p                                                                                          | .27は広告で9                       |                       | 問い合わせ内容を確認し、 |  |  |
| [20080227.11:48:35:                                                                                                    | RECEIVE FA012127]                                                                                           |                                |                       | 処理を行います。     |  |  |
| [20080227.11:49:42:                                                                                                    | ANSWER FA01212/jp                                                                                           | 2/13个要で9                       |                       |              |  |  |
| [20080227,11:51:17: RECEIVE FA012127]                                                                                                    |                                                                                                    |                                |                       |              |  |  |
| [20080227.11:53:13:                                                                                                    | SEND FAUIZIZ/J                                                                                              |                                |                       |              |  |  |
| [20000227.11:34:20:                                                                                                    | OF EA012127]                                                                                                |                                |                       | (••)         |  |  |
| [20000227.11:54.23                                                                                                    | CALLBACK FA01212                                                                                            | 71                             |                       |              |  |  |
| [20080227 12:06:51                                                                                                    | CLAIM FA01212716 2                                                                                          | が欠落していました                      |                       | COPY         |  |  |
| [20080227.12:08:45:]                                                                                                    | RECEIVE FA0121271                                                                                           | an you at alone                |                       |              |  |  |

レコード状態は、「クレーム回答待」となります。
 回答は、履歴のコメント欄に記録されています。
 これで問い合わせへの回答ができました。

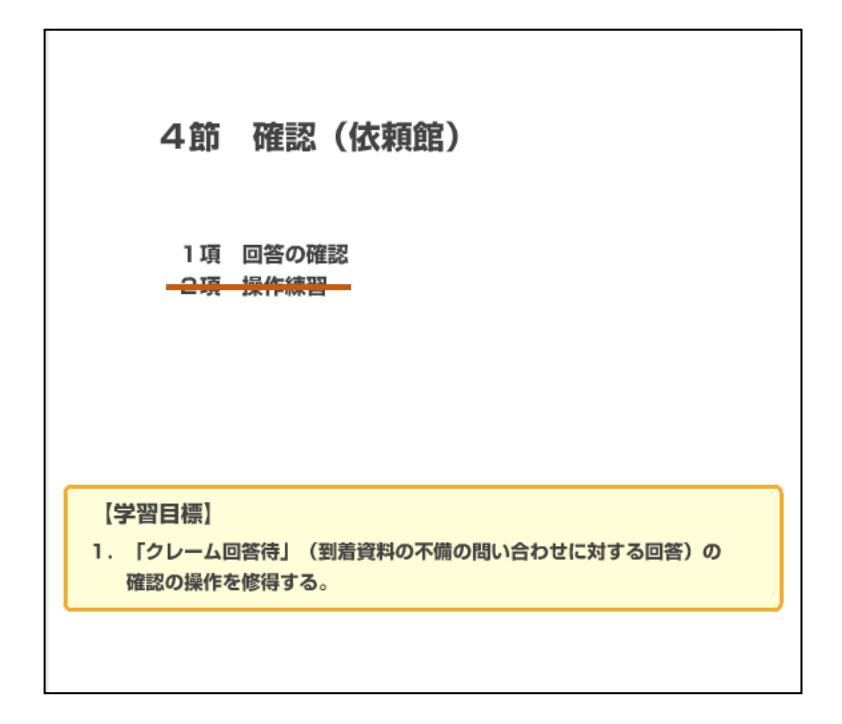

1項 回答の確認

| 例題6:回答内容を確認する。<br>雑誌のタイトル等:"Computers in libraries" Vol. 21 No. 1 (2001)、 p. 26-29<br>論文名等:David Dorman "The season of metadata at the annual Dublin Core workshop in Ottawa" |                                                                                  |  |  |  |
|----------------------------------------------------------------------------------------------------|----------------------------------------------------------------------------------|--|--|--|
| ILL業務選択 (教育用サーバ)                                                                                                    |                                                                                  |  |  |  |
| 【複写依頼】での早急処理マーク<br>準備中、新着照会、クレーム回答待<br>が存在する印                                                                                                    | <u>複写版頼</u><br><u>貸借広頼<br/><u>複写受付</u><br/><u>貸借受付</u><br/>ユーティリティ<br/>ログアウト</u> |  |  |  |
|                                                                                                    |                                                                                  |  |  |  |

受付館からの「クレーム回答 待」のレコードが発生すると、 依頼館側の ILL 業務選択画面に 早急処理マークが表示されま す。 「複写依頼」をクリックしま

す。

| 例題6 : 回答内容を確認する。<br>雑誌のタイトル等:"Computers in libraries" Vol. 21 No. 1 (2001)、 p. 26-29<br>論文名等:David Dorman "The season of metadata at the annual Dublin Core workshop in Ottawa" |      |  |  |  |  |  |
|----------------------------------------------------------------------------------------------------|------|--|--|--|--|--|
| <u> (業務選択) (複写依頼) (貸借依頼) (複写受付) (貸借受付) (ユーティリティ) (ログアウト)</u>                                                                                                    |      |  |  |  |  |  |
| 複写依頼業務選択 (教育用サーバ)                                                                                                    |      |  |  |  |  |  |
|                                                                                                    | 0 件  |  |  |  |  |  |
| 未処理                                                                                                    | 0 件  |  |  |  |  |  |
| 新着照会                                                                                                    | 0 件  |  |  |  |  |  |
| 照会                                                                                                    | 0 件  |  |  |  |  |  |
| 回答待                                                                                                    | 0 件  |  |  |  |  |  |
| 発送                                                                                                    | 0 件  |  |  |  |  |  |
| 到着処理中                                                                                                    | 0 (牛 |  |  |  |  |  |
| クレーム未処理                                                                                                    | 0 件  |  |  |  |  |  |
| クレーム回答待                                                                                                    | 1 件  |  |  |  |  |  |
|                                                                                                    |      |  |  |  |  |  |
|                                                                                                    |      |  |  |  |  |  |
| 新規依頼                                                                                                    |      |  |  |  |  |  |
| 図書                                                                                                    |      |  |  |  |  |  |
| <u>発催言志</u>                                                                                                    |      |  |  |  |  |  |
| 依棘种灾灾                                                                                                    |      |  |  |  |  |  |
|                                                                                                    |      |  |  |  |  |  |

複写依頼業務選択画面です。 「クレーム回答待」のレコード があることがわかるので、「ク レーム回答待」をクリックしま す。

| 例題6:回答內容を確認する。<br>雑誌のタイトル時:"Computers in libraries" Vol. 21 No. 1 (2001)、 p. 26-29<br>論文名等:David Dorman "The season of metadata at the annual Dublin Core workshop in Ottawa" |                                |  |  |  |  |
|----------------------------------------------------------------------------------------------------|--------------------------------|--|--|--|--|
| [業務選択] [複写依頼] [貨借依頼] [複写受付] [貸借受付] [ユーティリティ] [ログアウト]                                                                                                    |                                |  |  |  |  |
| 複写依頼検索・簡略表示 (教育用サーバ)                                                                                                    |                                |  |  |  |  |
| 検索クリア                                                                                                    | 検索ファイル: カレントファイル 🚽 表示件数: 🔟 💌 件 |  |  |  |  |
| STAT: クレーム回答待 💌 ID:                                                                                                    | AMLID:                         |  |  |  |  |
| CLNT:                                                                                                    |                                |  |  |  |  |
| CLNTP:                                                                                                    |                                |  |  |  |  |
| BIBNT:                                                                                                    |                                |  |  |  |  |
| AMLNM:                                                                                                    |                                |  |  |  |  |
| 検索結果 1 件                                                                                                    |                                |  |  |  |  |
| 1. < <u><la0000019669></la0000019669></u> クレーム回答待 情報研1 20080227 <><br>Comput ym libranes Vol.9, no.1(Jan. 1989) 上方太郎                                                          |                                |  |  |  |  |
| 複写依頼業務選択に戻る                                                                                                    |                                |  |  |  |  |

複写依頼検索・簡略表示画面です。該当のレコード ID をクリック

して、詳細を表示します。

| 例題6:回答內容を確認する。<br>雑誌のタイトル等:"Computers in libraries" Vol. 21 No. 1 (2001)、 p. 26-29<br>論文名等:David Dorman "The season of metadata at the annual Dublin Core workshop in Ottawa" |                                               |                              |                                        |   |  |  |
|----------------------------------------------------------------------------------------------------|-----------------------------------------------|------------------------------|----------------------------------------|---|--|--|
|                                                                                                    | [業務遺択][複写依素                                   | ][貸借依頼][複写受付]                | [貸借受付] (ユーティリティ) (ログアウト)               |   |  |  |
|                                                                                                    |                                               |                              |                                        | _ |  |  |
| 複写依頼詳                                                                                                    | 細表示 (教育用                                      | サーバ)                         |                                        |   |  |  |
| RECEIVE                                                                                                    |                                               |                              | COPY                                   | • |  |  |
| <la0000019669></la0000019669>                                                                                                    | ルーム回答待                                        | OMLNM:情報研1 OM                | LID:FA012127 AMLNM:情報研1 AMLID:FA012127 |   |  |  |
| ACCT:pb                                                                                                    | TYPE:電子複写                                     | SPVIA: ONO: ANO: P           | RMT:                                   |   |  |  |
| BIBID: AA1068993                                                                                                    | 2                                             |                              |                                        |   |  |  |
| BIBNT: Computers                                                                                                    | in libraries Vol.9, no.1                      | (Jan. 1989)                  |                                        |   |  |  |
| STDNO:ISSN=104                                                                                                    | 17915,LCCN=8800354                            | 9                            |                                        |   |  |  |
| VLNO:21(1)                                                                                                    | PAGE:26,28,29                                 | YEAR:2001                    |                                        |   |  |  |
| ARTCL: David Dorn                                                                                                    | nan "The season of meta                       | lata at the annual Dublin Co | re workshop in Ottawa"                 |   |  |  |
| HMLID: FA012943                                                                                                    | HMLNM:情報研                                     |                              |                                        |   |  |  |
| HMLID: FA000106                                                                                                    | HMLNM:東工大岡                                    | LOC:図書館                      |                                        |   |  |  |
| BVRFY:                                                                                                    |                                               | HVRFY: NACSIS-CAT            |                                        |   |  |  |
| CLNT: 上方太郎                                                                                                    |                                               | CLNTP: 情報学部                  |                                        |   |  |  |
| ITEM: A4                                                                                                    | UPRCE:35                                      | QNT:3                        | CHRGE:105                              |   |  |  |
| FEE:                                                                                                    | POSTG:80                                      | SUM:185                      |                                        |   |  |  |
| ODATE:20080227                                                                                                    | ADATE:20080227                                | SDATE:20080227               |                                        |   |  |  |
| RDATE: 20080227                                                                                                    |                                               |                              |                                        |   |  |  |
| [20080227.11:23:59:                                                                                                    | [20080227.11:23:59: ORDER FA012127]           |                              |                                        |   |  |  |
| [20080227.11:27:15: RECEIVE FA012127]                                                                                                    |                                               |                              |                                        |   |  |  |
| [20080227.11:30:05: INQUIRE FA012127]p.27(は広告です                                                                                                    |                                               |                              |                                        |   |  |  |
| [20080227.11:48:35:                                                                                                    | [20080227.11:48:35: RECEIVE FA012127]         |                              |                                        |   |  |  |
| [20080227.11:49:42:                                                                                                    | [20080227.11:49:42: ANSWER FA012127]p.27は不要です |                              |                                        |   |  |  |
| [20080227.11:51:17:                                                                                                    | RECEIVE FA012127]                             |                              |                                        |   |  |  |
| [20080227.11:53:13:                                                                                                    | SEND FA012127]                                |                              |                                        |   |  |  |
| 120020227 11-54-26                                                                                                    | PECETVE EA0101071                             |                              |                                        |   |  |  |

複写依頼詳細表示画面です。
 「クレーム回答待」のレコード
 が表示されました。
 「RECE IVE」をクリックしま
 す。

| 論文名等:Da                                                                                                    | vid Dorr      | man "The season o        | f metadata at the a     | nnual Dublin Cor | e workshop in Ottawa"           |
|----------------------------------------------------------------------------------------------------|---------------|--------------------------|-------------------------|------------------|---------------------------------|
| SAVE OK                                                                                                    |               | X4. (12 H70 7            | ,                       |                  | СОРУ                            |
|                                                                                                    | o Talath      | a va ch                  | ON FEATURE OF           |                  | TATA ARADINA ARAD TAALAARA      |
| <la000001966< th=""><th>9&gt; 3141X</th><th>西理中<br/>mmm 使子球写</th><th>OMLINM: THERE OF</th><th>ANO DOM</th><th>LINM: THERE T AMILID: PAUL 2121</th></la000001966<> | 9> 3141X      | 西理中<br>mmm 使子球写          | OMLINM: THERE OF        | ANO DOM          | LINM: THERE T AMILID: PAUL 2121 |
| ACC1:po                                                                                                    |               | I YPE: % T IK-7          | SPVIA: UNU:             | ANO: PRM1        | :                               |
| BIBID: MAN                                                                                                    | 10689932      |                          |                         |                  | -                               |
| BIBNT: Con                                                                                                    | nputers in li | braries Vol.9, no.1(Jan. | 1989)                   |                  |                                 |
| STDNO: ISS                                                                                                    | N=1041791     | 5,LCCN=88003549          |                         |                  |                                 |
|                                                                                                    |               |                          | 途中省略                    |                  |                                 |
| <b>ODATE:</b> 200                                                                                                    | 80227         | ADATE:20080227           | SDATE:20080227          |                  |                                 |
| RDATE: 200                                                                                                    | 80227         |                          |                         |                  |                                 |
| [20080227.11:2                                                                                                    | 3:59: ORI     | ER FA012127]             |                         |                  |                                 |
| [20080227.11:2                                                                                                    | 7:15: REC     | EIVE FA012127]           |                         |                  |                                 |
| [20080227.11:3                                                                                                    | 0:05: INQ     | UIRE FA012127]p.27(      | は広告です                   |                  |                                 |
| [20080227.11:4                                                                                                    | 8:35: REC     | EIVE FA012127]           |                         |                  |                                 |
| [20080227.11:4                                                                                                    | 9:42: ANS     | WER FA012127]p.27(       | は不要です                   |                  |                                 |
| [20080227.11:5                                                                                                    | 1:17: REC     | EIVE FA012127]           |                         |                  |                                 |
| [20080227.11:5                                                                                                    | 3:13: SEN     | D FA012127]              |                         |                  |                                 |
| [20080227.11:5                                                                                                    | 4:26: REC     | EIVE FA012127]           |                         |                  |                                 |
| [20080227.11:5                                                                                                    | 4:29: OK      | FA012127]                |                         |                  |                                 |
| [20080227.11:5                                                                                                    | 5:31: CAL     | LBACK FA012127]          |                         |                  |                                 |
| [20080227.12:0                                                                                                    | 6:51: CLA     | IM FA012127]p.28かり       | 以落していました                |                  |                                 |
| [20080227.12:0                                                                                                    | 8:45: REC     | EIVE FA012127]           |                         |                  |                                 |
| [20080227.12:0                                                                                                    | 9:36: SEN     | D FA012127]欠落部分          | を送付しました                 |                  |                                 |
| [20080227.12:1                                                                                                    | 1:21: REC     | EIVE FA012127]           |                         |                  |                                 |
| CMMNT:                                                                                                    |               |                          |                         |                  |                                 |
| OSTAF: 16#                                                                                                    | 8-節 図書)       | 信相互協力係 TEL=03-111        | 1-1111 FAX=03-2222-2222 |                  |                                 |

レコードの状態は「到着処理 中」となります。 履歴欄の回答を確認します。 到着した資料とレコード内容と を照合し、問題がなければ、 「OK」をクリックします。

| 例題6:回答內容を確認する。<br>雑誌のタイトル等:"Computers in libraries" Vol. 21 No. 1 (2001)、 p. 26-29<br>論文名等:David Dorman "The season of metadata at the annual Dublin Core workshop in Ottawa" |                          |                             |                                                 |   |  |  |
|----------------------------------------------------------------------------------------------------|--------------------------|-----------------------------|-------------------------------------------------|---|--|--|
|                                                                                                    | [業務遺択][複写依素              | ] [貸借依頼] [複写受付              | 力 (貨借受付) (ユーティリティ) (ログアウト)                      |   |  |  |
| 複写依頼詳緣                                                                                                    | 田表示(教育用                  | リサーバ)                       |                                                 |   |  |  |
| CALLBACK                                                                                                    |                          |                             | COPY                                            | ۲ |  |  |
| <la0000019669></la0000019669>                                                                                                    |                          | OMLNM:情報研1 O                | MLID:FA012127 AMLNM:情報研1 AMLID: <u>FA012127</u> |   |  |  |
| ACCT:pb                                                                                                    | TYPE:電子複写                | SPVIA: ONO: ANO:            | PRMT:                                           |   |  |  |
| BIBID: AA10689932                                                                                                    |                          |                             |                                                 |   |  |  |
| BIBNT: Computers in                                                                                                    | hibraries Vol.9, no.1    | Jan. 1989)                  |                                                 |   |  |  |
| STDNO:ISSN=1041                                                                                                    | 7915,LCCN=8800354        | 9                           |                                                 |   |  |  |
| VLNO:21(1)                                                                                                    | PAGE:26,28,29            | YEAR:2001                   |                                                 |   |  |  |
| ARTCL: David Dorm                                                                                                    | ian "The season of metao | lata at the annual Dublin ( | 'ore workshop in Ottawa"                        |   |  |  |
| HMI.ID: FA012943                                                                                                    | HMILNM:情報研               |                             |                                                 |   |  |  |
| HMI.ID: FA000106                                                                                                    | HMLNM:東工大岡               | LOC:図書館                     |                                                 |   |  |  |
| BVRFY:                                                                                                    |                          | HVRFY: NACSIS-CA            | Т                                               |   |  |  |
| CLNT: 上方太郎                                                                                                    |                          | CLNTP: 情報字部                 |                                                 |   |  |  |
| ITEM: A4                                                                                                    | UPRCE:35                 | QNT:3                       | CHRGE:105                                       |   |  |  |
| FEE:                                                                                                    | POSTG:80                 | SUM:185                     |                                                 |   |  |  |
| ODATE:20080227                                                                                                    | ADATE:20080227           | SDATE:20080227              |                                                 |   |  |  |
| RDATE:20080227                                                                                                    |                          |                             |                                                 |   |  |  |
| [20080227.11:23:59: 0                                                                                                    | ORDER FA012127]          |                             |                                                 |   |  |  |
| [20080227.11:27:15:]                                                                                                    | RECEIVE FA012127]        | いたまです                       |                                                 |   |  |  |
| [20080227.11:30:05:]                                                                                                    | INQUIRE FAUI2127/p       | 2/la/La C 9                 |                                                 |   |  |  |
| [20080227.11:48:55:1                                                                                                    | ANGUED FAULZIZ/J         | いけて西方す                      |                                                 |   |  |  |
| [20000227.11:49:42:3                                                                                                    | DECERTE EXO12127         | iene小訳 C y                  |                                                 |   |  |  |
| [20000227.11.51.17.1                                                                                                    | SEND EA0121271           |                             |                                                 |   |  |  |
| [20080227.11:54:26:1                                                                                                    | RECEIVE FA0121271        |                             |                                                 |   |  |  |

レコード状態は「確認」となり ます。

これで、回答の確認の作業がで きました。

以上で到着資料の問い合わせと 回答の作業は終了です。

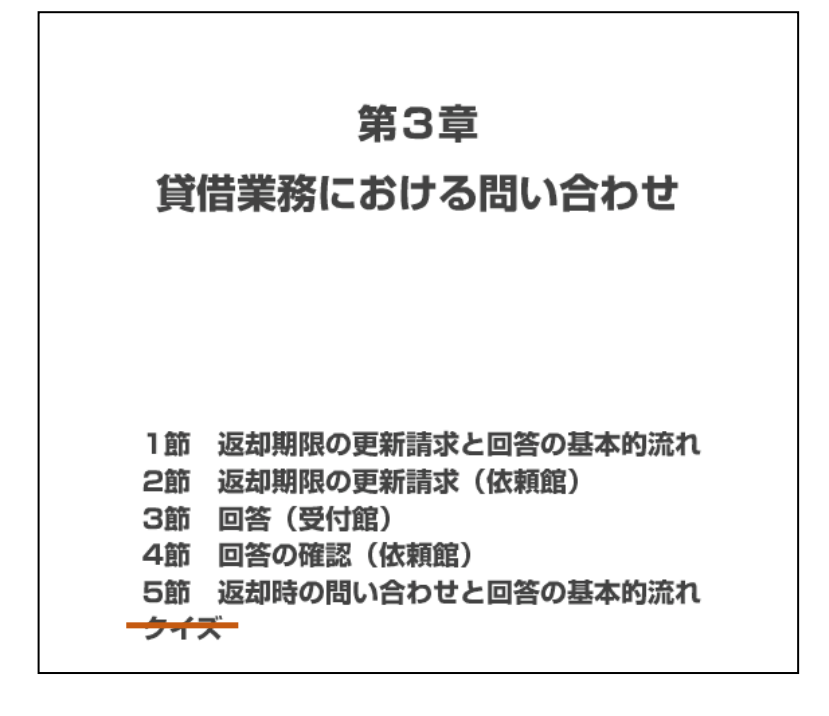

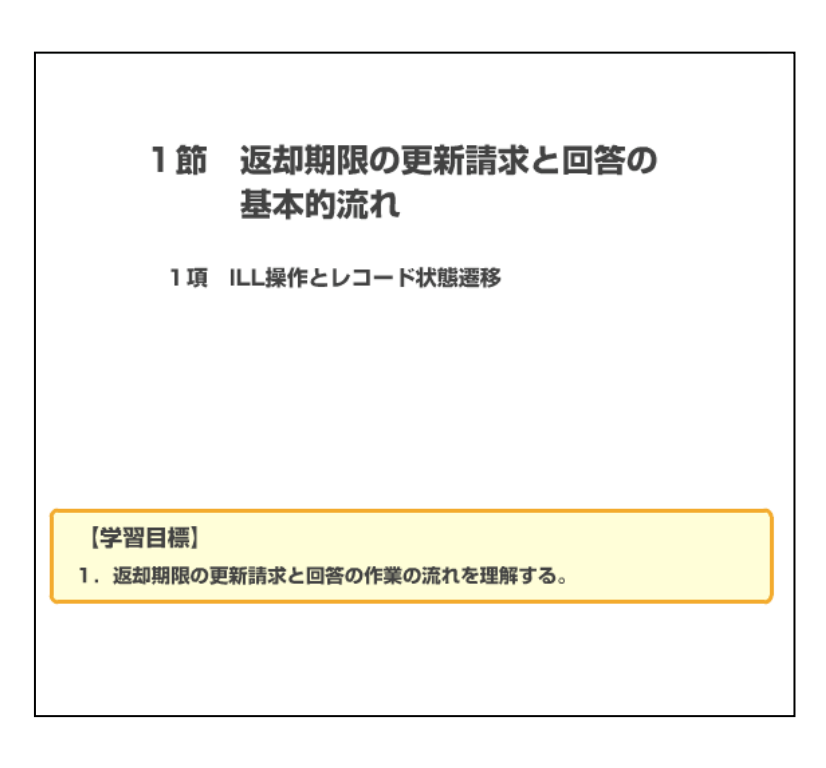

国立情報学研究所 NACSIS-CAT/ILL セルフラーニング教材

1項 ILL 操作とレコード状態遷移

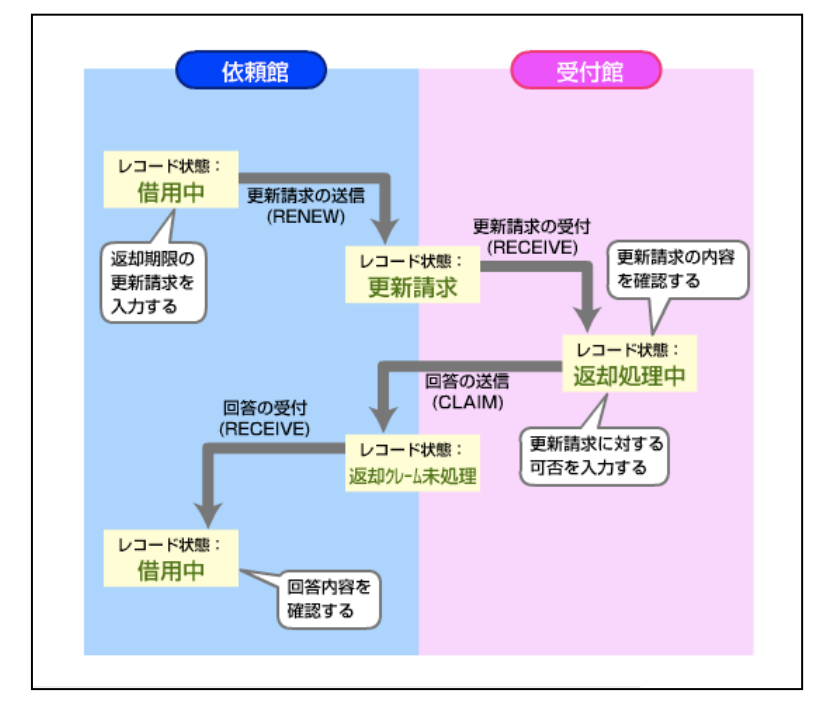

図は、返却期限の更新請求から回 答、その確認までの基本フローで す。

借用中の資料について、利用者から の返却期限の延長の依頼がありまし た。まず、「借用中」のレコードに 対し、返却期限の更新請求を入力 し、送信します。レコードの状態は 「更新請求」となります。

受付館は、更新請求の内容を確認し ます。レコードの状態は「返却処理 中」となります。

受付館は、更新請求に対する回答を 入力し、送信すると、レコードの状 態は「返却クレーム未処理」となり ます。

依頼館が回答内容を受け確認する と、レコードの状態は「借用中」と なります。

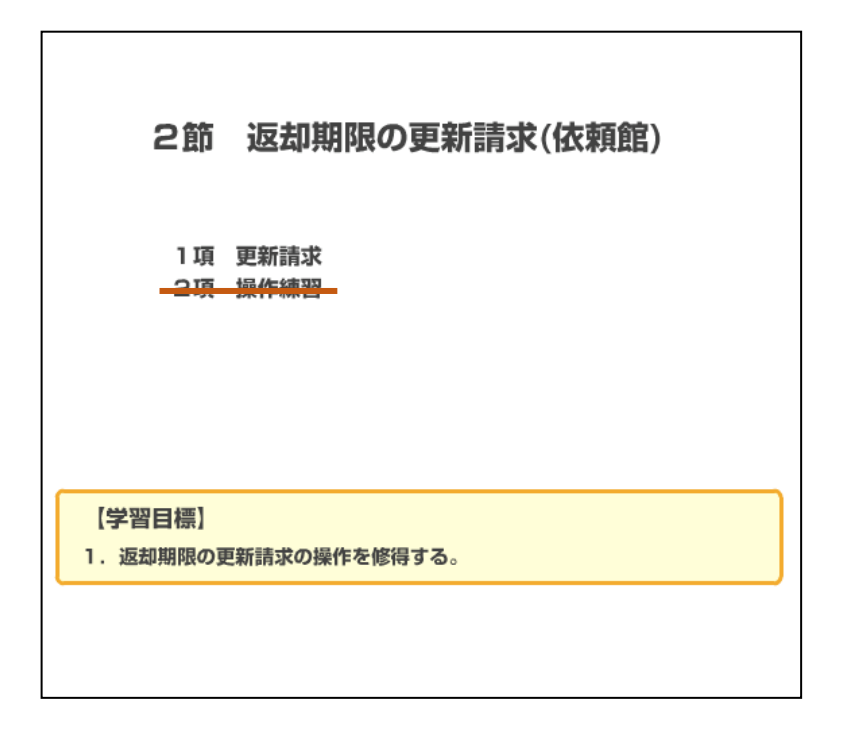

## 1項 更新請求

| 例題7:借用中の資料に対して、利用者からの依頼により、受付館に返却期限の更新請求をする。<br>図書のタイトル等:「学生のための情報リテラシー」若山芳三郎著<br>(東京電機大学出版局, 2001)ISBN:4501532203 |                          |  |  |  |  |
|----------------------------------------------------------------------------------------------------|--------------------------|--|--|--|--|
| [業務選択][複写依頼][貸借依頼][複写受付]                                                                                           | [貸借受付] [ユーティリティ] [ログアウト] |  |  |  |  |
| 貸借依頼業務選択 (教育用サーノ                                                                                                   | j)                       |  |  |  |  |
| 準備中                                                                                                    | 0 件                      |  |  |  |  |
| 未処理                                                                                                    | 0 作                      |  |  |  |  |
| 新着照会                                                                                                    | 0 件                      |  |  |  |  |
| 照会                                                                                                    | 0 件                      |  |  |  |  |
| 回答待                                                                                                    | 0 件                      |  |  |  |  |
| 発送                                                                                                    | 0 件                      |  |  |  |  |
| 到着処理中                                                                                                    | 0 件                      |  |  |  |  |
| クレーム未処理                                                                                                    | 0 件                      |  |  |  |  |
| クレーム回答待                                                                                                    | 0 件                      |  |  |  |  |
| 借用中                                                                                                    | 1 件                      |  |  |  |  |
| 返送                                                                                                    | 0 件                      |  |  |  |  |
| 更新請求                                                                                                    | 0 作                      |  |  |  |  |
| 返却クレーム未処理                                                                                                    | 0 件                      |  |  |  |  |
|                                                                                                    |                          |  |  |  |  |
|                                                                                                    |                          |  |  |  |  |
| 新規依頼                                                                                                    |                          |  |  |  |  |
|                                                                                                    |                          |  |  |  |  |
| 独志                                                                                                    |                          |  |  |  |  |
|                                                                                                    |                          |  |  |  |  |
| 依棘酸食素                                                                                                    |                          |  |  |  |  |

この例題では、利用者からの依頼に より、借用中の資料の返却期限につ いて、更新請求を行います。 まずは、依頼館が受付館に、更新請 求を送信するまでの操作です。 貸借依頼業務選択画面です。 「借用中」の中から該当のレコード を表示します。

| 例題7:借用中の資料に対して、利用者からの依頼により、受付館に返却期限の更新請求をする。<br>図書のタイトル等:「学生のための情報リテラシー」若山芳三郎著<br>(東京電機大学出版局, 2001) ISBN:4501532203 |  |  |  |  |  |
|----------------------------------------------------------------------------------------------------|--|--|--|--|--|
| (業務選択) [復写依頼] [貸借依頼] [復写受付] [貸借受付] [ユーティリティ] [ログアウト]                                                                |  |  |  |  |  |
| 貸借依頼検索・簡略表示 (教育用サーバ)                                                                                                |  |  |  |  |  |
| 検索 クリア 検索ファイル: カレントファイル ▼ 表示件数: 10 ▼ 件                                                                              |  |  |  |  |  |
| STAT: 信用中 ID: AMLID: CLNT:                                                                                          |  |  |  |  |  |
| CLNTP: BIBNT: AMLNM:                                                                                                |  |  |  |  |  |
| 検索結果 1 件                                                                                                    |  |  |  |  |  |
| 1. <la0000018917>借用中 情報研1 20080303 &lt;&gt;<br/>字王のパッの情報リテラシー / 若山芳三郎著 ; 東京電機大学出版局, 2001.1. 相互太郎</la0000018917>     |  |  |  |  |  |
| 宣信依頼業務選択に戻る                                                                                                    |  |  |  |  |  |
|                                                                                                    |  |  |  |  |  |

貸借依頼検索・簡略表示画面です。 該当のレコード ID をクリックし て、詳細を表示します。

| 例題7:借用中の資料に対して、利用<br>図書のタイトル等:「学生のための情<br>(東京電機大学出版局, 2001)」     | 皆からの依頼により、受付飾<br>報リテラシー」若山芳三郎書<br>SBN:4501532203 | に返却期限の更新請求をする            | <b>b</b> o                  |  |
|------------------------------------------------------------------|--------------------------------------------------|--------------------------|-----------------------------|--|
| SAVE SENDBACK RENEW                                              | CALLBACK                                         |                          | COPY                        |  |
| <la0000018917> 借用中</la0000018917>                                | OMLNM:情報研1 OI                                    | ILID:FA012127 AMLNM:*    | 青報研1 AMLID: <u>FA012127</u> |  |
| ACCT:pb TYPE:                                                    | SPVIA: ONO:                                      | ANO: PRMT:               |                             |  |
| BIBID:BA50244270<br>BIBNT:学生のための情報リテラシー<br>STDNO:ISBN=4501532203 | /若山芳三郎著 ; 東京電                                    | 電機大学出版局, 2001.1.         |                             |  |
| VLNO: PAGE:                                                      | YEAR:                                            |                          |                             |  |
| ARTCL:                                                           |                                                  |                          |                             |  |
| HMLID:<br>FA01258X HMLNM:姬獨大                                     | LOC: RGTN: T8520                                 | 26*                      |                             |  |
| HMLID:FA006678 HMLNM:明大                                          | LOC:生 CLN:007.6  3                               | 21    S RGTN: 1200026951 |                             |  |
| HMLID: <u>FA004209</u> HMLNM:熊本県                                 | 大 LOC:図 CLN:007.6                                | 28 RGTN:0000243245       |                             |  |
| BVRFY:                                                           | HVRFY: NACSIS-CA                                 | Г                        |                             |  |
| CLNT: 相互太郎                                                       | CLNTP:工学部教授                                      |                          |                             |  |
| ITEM: UPRCE:                                                     | QNT:                                             | CHRGE:                   |                             |  |
| FEE: POSTG:450                                                   | SUM:450                                          |                          |                             |  |
| ODATE:20080303 ADATE:20080303                                    | SDATE:20080303                                   |                          |                             |  |
| RDATE:20080303                                                   | LTD A TE                                         |                          |                             |  |
| DDATE:20080313 BDATE:20080303                                    | KDATE:                                           |                          |                             |  |
| [20080303.19:50:18: ORDER FA01212                                | 7]                                               |                          |                             |  |
| [20080303.19:50:34: RECEIVE FA012127]                            |                                                  |                          |                             |  |
| [20080303.19:55:06: SEND FA012127]                               |                                                  |                          |                             |  |
| [20080303.19:55:20 POPPOW FA012]                                 | 2/]                                              |                          |                             |  |
| CARACUT. BEINERA WISSEN BOLL                                     | 167]                                             |                          |                             |  |
|                                                                  | UR 9                                             |                          |                             |  |
| OSTAF:  情報一郎 図書館相互協力信                                            | TEL=03-1111-1111 FAX=03-2                        | 222-2222                 |                             |  |

貸借依頼詳細表示画面です。

「借用中」のレコードが表示されま した。

更新請求コマンド「RENEW」を使用 する場合は、CMMNTフィールドの入 力が必須です。

この例題では、依頼内容を CMMNT フ ィールドに「返却期限の更新をお願 いいたします」と入力し、「RENEW」 をクリックします。

| 例題7:借用中の資料に対して、利用者からの依頼により、受付館に返却期限の更新請求をする。<br>図書のタイトル等: 「学生のための情報リテラシー」若山芳三郎著<br>(東京電機大学出版局, 2001) ISBN:4501532203 |                                                        |                                                                |                                |                     |       |  |
|----------------------------------------------------------------------------------------------------|--------------------------------------------------------|----------------------------------------------------------------|--------------------------------|---------------------|-------|--|
| CALLBACK                                                                                                    |                                                        |                                                                |                                | COPY                | •     |  |
| <la0000018917> J<br/>ACCT:pb<br/>BIBID:BA50244270</la0000018917>                                                     | 新請求<br>TYPE:                                           | OMLNM:情報研1 OM<br>SPVIA: ONO: ANO: PI                           | LID:FA012127 AMLNM:情報研<br>RMT: | 1 AMLID: <u>FA0</u> | 12127 |  |
| BIBNT: 学生のため<br>STDNO:ISBN=4501                                                                                      | Xの情報リテラシー / 考<br>532203                                | 訕芳三郎著 ; 東京都                                                    | 電機大学出版局, 2001.1.               |                     |       |  |
| VLNO:<br>ARTCL:                                                                                                    | PAGE:                                                  | YEAR:                                                          | 5C#                            |                     |       |  |
| HMLID: <u>FA006678</u><br>HMLID: <u>FA006678</u><br>HMLID: <u>FA004209</u>                                           | HMLNM:短獨へ<br>HMLNM:明大<br>HMLNM:熊本県大                    | LOC:区 RG1N:185202<br>LOC:生 CLN:007.6  32<br>LOC:区 CLN:007.6  W |                                |                     |       |  |
| BVRFY:<br>CLNT:相互太郎                                                                                                  |                                                        | HVRFY: NACSIS-CAT<br>CLNTP: 工学部教授                              |                                |                     |       |  |
| ITEM:<br>FEE:<br>ODATE:20080303                                                                                      | UPRCE:<br>POSTG:450<br>ADATE: 20080303                 | QNT:<br>SUM:450<br>SDATE:20080303                              | CHRGE:                         |                     |       |  |
| RDATE:20080303<br>DDATE:20080313                                                                                     | BDATE:20080303                                         | KDATE:                                                         |                                |                     |       |  |
| [20080303.19:50:18:<br>[20080303.19:50:34:                                                                           | ORDER FA012127]<br>RECEIVE FA012127]                   |                                                                |                                |                     |       |  |
| [20080303.19:55:06:<br>[20080303.19:55:17:<br>[20080303.19:55:20:]                                                   | SEND FA012127]<br>RECEIVE FA012127]<br>BORROW FA012127 | 1                                                              |                                |                     |       |  |
| 20080303.20.02.46. RENEW FA012127)返却期限の更新をお願いいたします<br>OSTAF:情報一郎 図書館相互協力係 TEL=03-1111-1111 FAX=03-2222-2222          |                                                        |                                                                |                                |                     |       |  |
| OADRS: 〒 101-8430<br>OLDF:                                                                                           | )東京都千代田区一;                                             | ソ橋2-1-2国立情報学研                                                  | 究所 図書館相互協力係 御中                 |                     |       |  |

レコードの状態は「更新請求」とな りました。

更新請求の内容は、履歴のコメント 欄に記録されています。

これで、返却期限の更新請求が送信できました。

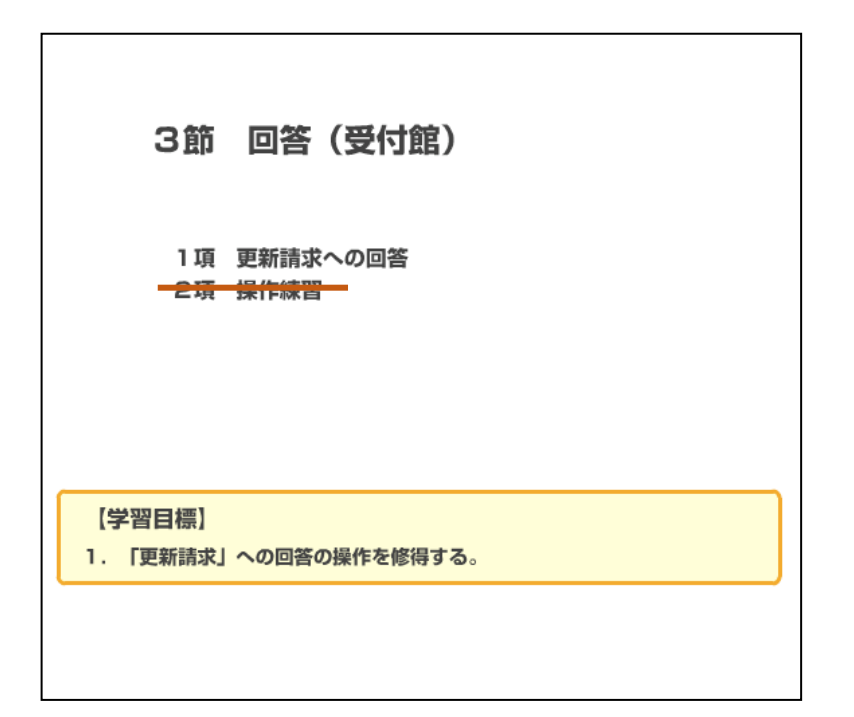

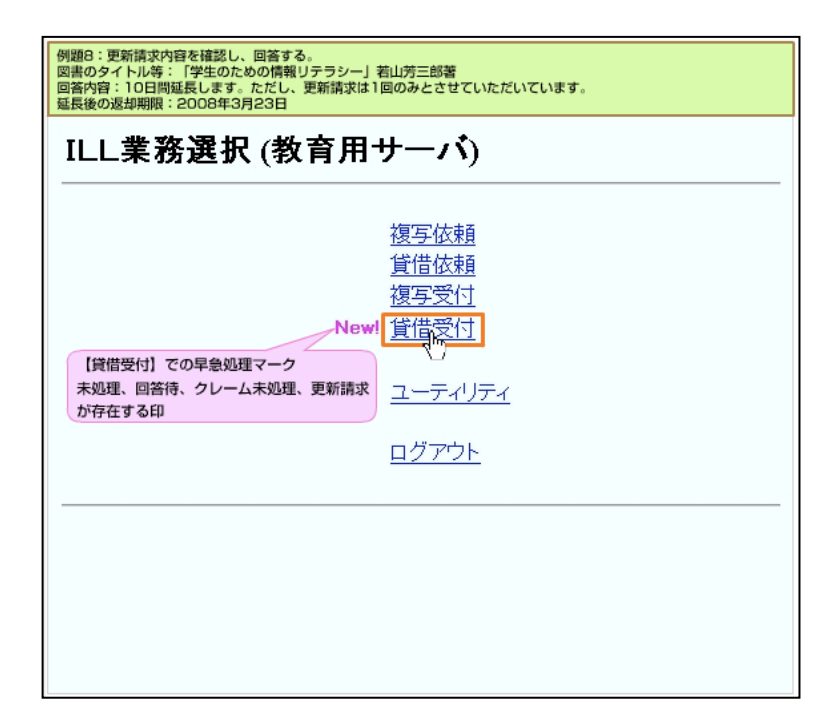

依頼館からの更新請求が発生する と、受付館側の ILL 業務選択画面に 早急処理マークが表示されます。 「貸借受付」をクリックします。

| 例題8:更新請求内容<br>図書のタイトル等:<br>回答内容:10日間延<br>延長後の返却期限:2 | 9を確認し、回答する。<br>「学生のための情報リテラシー」若山芳三郎<br>長します。ただし、更新請求は1回のみと;<br>2008年3月23日 | 『著<br>させていただいています | . 0 |  |  |  |  |
|-----------------------------------------------------|---------------------------------------------------------------------------|-------------------|-----|--|--|--|--|
| [業務選択][複写依頼][貸借依頼][複写受付][貸借受付][ユーティリティ][ログアウト]      |                                                                           |                   |     |  |  |  |  |
| 貸借受付                                                | 業務選択 (教育用サー                                                               | バ)                |     |  |  |  |  |
|                                                     | 未処理                                                                       | 0                 | 件   |  |  |  |  |
|                                                     | 処理中                                                                       | 0                 | 件   |  |  |  |  |
|                                                     | 新着照会                                                                      | 0                 | 件   |  |  |  |  |
|                                                     | 回答待                                                                       | 0                 | 件   |  |  |  |  |
|                                                     | 発送                                                                        | 0                 | 件   |  |  |  |  |
|                                                     | クレーム未処理                                                                   | 0                 | 件   |  |  |  |  |
|                                                     | クレーム回答待                                                                   | 0                 | 件   |  |  |  |  |
|                                                     | 返送                                                                        | 0                 | 件   |  |  |  |  |
|                                                     | 更新請求                                                                      | 1                 | 件   |  |  |  |  |
|                                                     | 返知レーム未処理                                                                  | 0                 | 件   |  |  |  |  |
|                                                     | 返却処理中                                                                     | 0                 | 件   |  |  |  |  |
|                                                     | 受付検索                                                                      |                   |     |  |  |  |  |
|                                                     |                                                                           |                   |     |  |  |  |  |
|                                                     |                                                                           |                   |     |  |  |  |  |
|                                                     |                                                                           |                   |     |  |  |  |  |
|                                                     |                                                                           |                   |     |  |  |  |  |

貸借受付業務選択画面です。 「更新請求」が1件あることがわか るので、「更新請求」をクリックし ます。

| 例題8:更新請求内容を確認し、回答する。<br>図書のタイトル等:「学生のための情報リテラシー」若山芳三郎著<br>回答内容:10日間延長します。ただし、更新請求は1回のみとさせていただいています。<br>延長後の返却期限:2008年3月23日 |  |  |  |  |  |
|----------------------------------------------------------------------------------------------------|--|--|--|--|--|
| [業務選択] [複写依頼] [貨借依頼] [複写受付] [貨借受付] [ユーティリティ] [ログアウト]                                                                       |  |  |  |  |  |
| 貸借受付検索・簡略表示 (教育用サーバ)                                                                                                    |  |  |  |  |  |
| 検 案 クリア 検索ファイル: カレントファイル ▼ 表示件数: 10 ▼ 件                                                                                    |  |  |  |  |  |
| STAT: 更新請求 ID: OMLID:                                                                                                    |  |  |  |  |  |
| CLNT:                                                                                                    |  |  |  |  |  |
| CLNTP:                                                                                                    |  |  |  |  |  |
| DIDNI:                                                                                                    |  |  |  |  |  |
|                                                                                                    |  |  |  |  |  |
| 検索結果1件                                                                                                    |  |  |  |  |  |
| 1. < <u><la0000018917></la0000018917></u> 更新請求 情報研1 20080303 <><br>字生の入のの情報リテラシー / 若山芳三郎著 ; 東京電機大学出版局, 2001.1. 相互太郎        |  |  |  |  |  |
| 貸信受付業務選択に戻る                                                                                                    |  |  |  |  |  |

貸借受付検索・簡略表示画面です。 該当するレコード ID をクリックし て、レコードの詳細情報を表示しま しょう。

|   | 例題8:更新講求内容を確認し、回答する。<br>図書のタイトル等:「学生のための情報リテラシー」若山芳三郎著<br>回答内容:10日間延長します。ただし、更新請求は1回のみとさせていただいています。<br>盛長後の返却期限:2008年3月23日 |                |                                                                                                    |                                        |  |  |
|---|----------------------------------------------------------------------------------------------------|----------------|----------------------------------------------------------------------------------------------------|----------------------------------------|--|--|
|   | [業務選択] [複写依頼] [貨借依頼] [複写受付] [貨借受付] [ユーティリティ] [ログアウト]                                                                       |                |                                                                                                    |                                        |  |  |
|   | 貸借受付詳細表示 (教育用サーバ)                                                                                                    |                |                                                                                                    |                                        |  |  |
| 1 | RECEIVE                                                                                                    |                |                                                                                                    |                                        |  |  |
|   | <la0000018917> 👤</la0000018917>                                                                                            | 新請求            | OMILNM:情報研1 OM                                                                                                    | LID:FA012127 AMLNM:情報研1 AMLID:FA012127 |  |  |
|   | ACCT:pb                                                                                                    | TYPE:          | SPVIA: ONO: ANO: PE                                                                                                    | MT:                                    |  |  |
|   | BIBID:BA50244270                                                                                                    |                |                                                                                                    |                                        |  |  |
|   | BIBNT: 学生のため                                                                                                    | の情報リテラシー/若     | 山芳三郎著 ; 東京電                                                                                                    | 機大学出版局, 2001.1.                        |  |  |
|   | STDNO:ISBN=4501                                                                                                    | 532203         |                                                                                                    |                                        |  |  |
|   | VLNO:                                                                                                    | PAGE:          | YEAR:                                                                                                    |                                        |  |  |
|   | ARTCL:                                                                                                    |                |                                                                                                    |                                        |  |  |
|   | HMLID: FA01258X                                                                                                    | HMLNM:姫獨大      | LOC: RGTN: T85202                                                                                                    | 6*                                     |  |  |
|   | HMLID: FA006678                                                                                                    | HMLNM:明大       | LOC:生 CLN:007.6  321                                                                                                    | S RGTN:1200026951                      |  |  |
|   | HMLID: FA004209                                                                                                    | HMLNM:熊本県大     | LOC: CLN:007.6 [] W :                                                                                                    | 28 RGTN:0000243245                     |  |  |
|   | BVRFY:                                                                                                    |                | HVRFY: NACSIS-CAT                                                                                                    |                                        |  |  |
|   | CLNT:相互太郎                                                                                                    |                | CLNTP:工学部教授                                                                                                    |                                        |  |  |
|   | ITEM:                                                                                                    | UPRCE:         | QNT:                                                                                                    | CHRGE:                                 |  |  |
|   | FEE:                                                                                                    | POSTG:450      | SUM:450                                                                                                    |                                        |  |  |
|   | ODATE:20080303                                                                                                    | ADATE:20080303 | SDATE:20080303                                                                                                    |                                        |  |  |
|   | RDATE:20080303                                                                                                    |                | 10 C - 10 C - 10 |                                        |  |  |
|   | DDATE:20080313                                                                                                    | BDATE:20080303 | KDATE:                                                                                                    |                                        |  |  |
|   | [20080303.19:50:18: ORDER FA012127]                                                                                        |                |                                                                                                    |                                        |  |  |
|   | [20080303.19:50:34: RECEIVE FA012127]                                                                                      |                |                                                                                                    |                                        |  |  |
|   | [20080303.19:55:06: SEND FA012127]                                                                                         |                |                                                                                                    |                                        |  |  |
|   | [20080303.19:55:17: RECEIVE FA012127]                                                                                      |                |                                                                                                    |                                        |  |  |
|   | [20080303.19:55:20: BORROW FA012127]                                                                                       |                |                                                                                                    |                                        |  |  |

貸借受付詳細表示画面です。

「更新請求」のレコードが表示され ました。

「RECEIVE」をクリックして、レコ

ードを受け付けます。

| 例図回延   | 例題8:更新講次内容を確認し、回答する。<br>  図書のタイトル等:「学生のための情報リテラシー」若山芳三郎著<br>回答内容:10日間延長します。ただし、更新講求は1回のみとさせていただいています。<br>延長後の返却期限:2008年3月23日 |                |                |                                  |                               |  |  |  |
|--------|----------------------------------------------------------------------------------------------------|----------------|----------------|----------------------------------|-------------------------------|--|--|--|
| 2      | OK CUMM SAVE                                                                                                    |                |                |                                  |                               |  |  |  |
| <      | LA00000                                                                                                    | 18917> 返却则     | 理中             | OMILNM:情報研1 OMILID:FA012         | 127 AMLNM:情報研1 AMLID:FA012127 |  |  |  |
| A      | CCT:                                                                                                    | pb             | TYPE:          | SPVIA: ONO: ANO:                 | PRMT:                         |  |  |  |
| в      | IBID:                                                                                                    | BA50244270     |                |                                  |                               |  |  |  |
| в      | IBNT:                                                                                                    | 学生のための         | 情報リテラシー / 若山   | 芳三郎著 ; 東京電機大学出版                  | 局, 2001.1.                    |  |  |  |
| S      | IDNO:                                                                                                    | ISBN=450153    | 2203           |                                  |                               |  |  |  |
| V      | LNO:                                                                                                    |                | PAGE:          | YEAR:                            |                               |  |  |  |
| A      | RTCL:                                                                                                    |                |                |                                  |                               |  |  |  |
| н      | MLID:                                                                                                    | FA01258X       | HMLNM:姬獨大      | LOC: RGTN: T852026*              |                               |  |  |  |
| н      | MLID:                                                                                                    | FA006678       | HMLNM:明大       | LOC: ± CLN:007.6  321    S RGTN  | :1200026951                   |  |  |  |
| H      | MLID:                                                                                                    | FA004209       | HMLNM:熙本宗入     | LOC: CLN:007.6 W 28 RGIN:0       | 0000243245                    |  |  |  |
| D<br>C | VRP1:<br>INT.                                                                                                    | 相互大郎           |                | HVRFI: NACSIS-CAI<br>CINTE 工学館数塔 |                               |  |  |  |
| m      | TEM:                                                                                                    |                | UPRCE:         | ONT: CHRGE:                      |                               |  |  |  |
| F      | EE:                                                                                                    |                | POSTG:450      | SUM:450                          |                               |  |  |  |
| 0      | DATE:                                                                                                    | 20080303       | ADATE:20080303 | SDATE:20080303                   |                               |  |  |  |
| R      | DATE:                                                                                                    | 20080303       |                |                                  |                               |  |  |  |
| D      | DATE:                                                                                                    | 20080323       | BDATE:20080303 | KDATE:                           |                               |  |  |  |
| [2     | 0080303                                                                                                    | 19:50:18: ORD  | ER FA012127]   |                                  |                               |  |  |  |
| [2     | :0080303                                                                                                    | 19:50:34: RECI | EIVE FA012127] |                                  |                               |  |  |  |
| [2     | [20080303.19:55:06: SEND FA012127]                                                                                           |                |                |                                  |                               |  |  |  |
| [2     | [20080303.19:55:17: RECEIVE FA012127]                                                                                        |                |                |                                  |                               |  |  |  |
| [2     | [20080303.19:55:20: BORROW FA012127]                                                                                         |                |                |                                  |                               |  |  |  |
| [2     | [20080303.20:02:46: RENEW FA012127]返却期限の更新をお願いいたします                                                                          |                |                |                                  |                               |  |  |  |
| [2     | [20080303.20:12:12: RECEIVE FA012127]                                                                                        |                |                |                                  |                               |  |  |  |
| C      | CMIMINT:  10日間延長します。ただし、更新請求は1回のみとさせていただいています。                                                                               |                |                |                                  |                               |  |  |  |
| 0      | STAF:                                                                                                    | 情報一郎 図書        | 簡相互協力係 TEL=    | 03-1111-1111 FAX=03-2222-2222    |                               |  |  |  |

レコード状態は「返却処理中」とな ります。

履歴のコメント欄に依頼館からの更 新請求内容が記録されていますの で、確認します。

更新請求の問合せには「CLAIM」コ マンドで回答します。「CLAIM」コマ ンドを使用するときは、CMMNTフィ ールドの入力が必須です。

この図書館の規定では、更新請求は 1回10日間に限り可能ですので、 その旨、回答します。

返却期限 DDATE を、更新後の期限に 修正し、CMMNT に「10 日間延長しま す。ただし、更新請求は1回のみと させていただいています。」と入力 し、「CLAIM」をクリックします。

| 例題8:更新請求内容を確認し、回答する。<br>図書のタイトル等:「学生のための情報リテラシー」若山芳三郎著<br>回答内容:10日間延長します。ただし、更新請求は1回のみとさせていただいています。<br>延長後の返却期限:2008年3月23日 |                                                                                                    |                             |                |  |  |
|----------------------------------------------------------------------------------------------------|----------------------------------------------------------------------------------------------------|-----------------------------|----------------|--|--|
| CALLBACK                                                                                                    |                                                                                                    |                             |                |  |  |
| <la0000018917> 返却</la0000018917>                                                                                           | <la0000018917> 返却クレーム未処理 OMLNM:情報研1 OMLID:FA012127 AMLNM:情報研1 AMLID:FA01212<br/>ACCT.rb. TVF: SPVIA: ONC. ANO: PRMT:</la0000018917> |                             |                |  |  |
| BIBID:BA50244270                                                                                                    |                                                                                                    |                             |                |  |  |
| BIBNT: 学生のための情                                                                                                    | 青報リテラシー / 若                                                                                                    | 山芳三郎著; 東京電機大学               | 牟出版局, 2001.1.  |  |  |
| STDNO:ISBN=4501532                                                                                                    | 203                                                                                                    |                             |                |  |  |
| VLNO: PA                                                                                                    | GE:                                                                                                    | YEAR:                       |                |  |  |
| ARTCL:                                                                                                    |                                                                                                    |                             |                |  |  |
| HMLID: FA01258X HM                                                                                                    | ALINM:姬獨大                                                                                                    | LOC: RGTN: T852026*         |                |  |  |
| HMLID: FA006678 HIM                                                                                                    | MLNM:明大                                                                                                    | LOC:生 CLN:007.6  321    S R | GTN:1200026951 |  |  |
| HMLID: FA004209 HN                                                                                                    | ALNM:熊本県大                                                                                                    | LOC: CLN:007.6 W 28 RG      | TN:0000243245  |  |  |
| BVRFY:                                                                                                    |                                                                                                    | HVRFY: NACSIS-CAT           |                |  |  |
| CLNT:相互太郎                                                                                                    |                                                                                                    | CLNTP:工学部教授                 |                |  |  |
| ITEM: UP                                                                                                    | RCE:                                                                                                    | QNT:                        | CHRGE:         |  |  |
| FEE: PO                                                                                                    | STG:450                                                                                                    | SUM:450                     |                |  |  |
| ODATE:20080303 AD                                                                                                    | DATE:20080303                                                                                                    | SDATE:20080303              |                |  |  |
| RDATE:20080303                                                                                                    |                                                                                                    |                             |                |  |  |
| DDATE:20080323 BD                                                                                                    | ATE:20080303                                                                                                    | KDATE:                      |                |  |  |
| [20080303.19:50:18: ORI                                                                                                    | DER FA012127]                                                                                                    |                             |                |  |  |
| [20080303.19:50:34: REC                                                                                                    | EIVE FA012127]                                                                                                    |                             |                |  |  |
| [20080303.19:55:06: SEN                                                                                                    | D FA012127]                                                                                                    |                             |                |  |  |
| [20080303.19:55:17: REC                                                                                                    | [20080303.19:55:17: RECEIVE FA012127]                                                                                               |                             |                |  |  |
| [20080303.19:55:20: BOF                                                                                                    | [20080303.19:55:20: BORROW FA012127]                                                                                                |                             |                |  |  |
| [20080303.20:02:46: REN                                                                                                    | [20080303.20.02:46: RENEW FA012127]返却期限の更新をお願いいたします                                                                                 |                             |                |  |  |
| [20080303.20:12:12: REC                                                                                                    | [20080303.20.12.12: RECEIVE FA012127]                                                                                               |                             |                |  |  |
| [20080303.20:16:06: CLAIM FA012127]10日間延長します。ただし、更新請求は1回のみとさせていただいています。                                                    |                                                                                                    |                             |                |  |  |
| OSTAF:情報一郎 図書館相互協力係 TEL=03-1111-1111 FAX=03-2222-2222                                                                      |                                                                                                    |                             |                |  |  |
| OADRS·〒101-8430 東日                                                                                                    | 京都千代田区一ツ                                                                                                    | 4年2.1.2 国立情報学研究所 図          | 書館相互協力係 御中     |  |  |

レコードの状態は「返却クレーム未 処理」となります。

更新請求への回答は、履歴のコメン ト欄に記録されています。

これで更新請求への回答ができました。

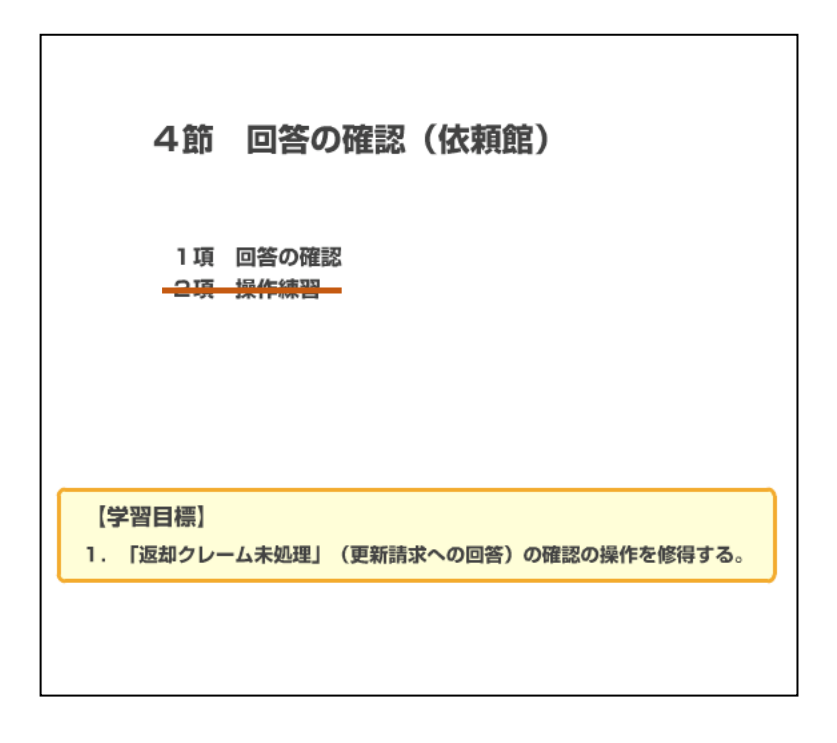

1項 回答の確認

| 例題9:回答内容を確認する。<br>図書のタイトル等:「学生のための情報リテラシー」若山芳三郎著                                                       |  |  |  |  |  |  |
|----------------------------------------------------------------------------------------------------|--|--|--|--|--|--|
| ILL業務選択 (教育用サーバ)                                                                                       |  |  |  |  |  |  |
| 複写依頼       「貸借依頼」での早急処理マーク<br>準備中、新着照会、クレーム回答待、<br>返却クレーム未処理<br>が存在する印     復写 多付<br>貸借受付       ユーティリティ |  |  |  |  |  |  |
|                                                                                                    |  |  |  |  |  |  |

更新請求に対する受付館からの回答 内容を確認する操作に移ります。 受付館からの「返却クレーム未処 理」のレコードが発生すると、依頼 館側の ILL 業務選択画面に早急処理 マークが表示されます。

「貸借依頼」をクリックします。

| 例題9:回答内容を確認する。                 |                             |  |  |  |  |  |
|--------------------------------|-----------------------------|--|--|--|--|--|
| 図書のタイトル等:「学生のための情報リテラシー」若山芳三郎著 |                             |  |  |  |  |  |
| [業務選択][複写依頼][貸借依頼][複写受付        | ]] (貸借受付) (ユーティリティ) (ログアウト) |  |  |  |  |  |
| 貸借依頼業務選択 (教育用サー                | ·/\$)                       |  |  |  |  |  |
| 準備中                            | 0 件                         |  |  |  |  |  |
| 未処理                            | 0 件                         |  |  |  |  |  |
| 新着照会                           | 0 件                         |  |  |  |  |  |
| 照会                             | 0 1件                        |  |  |  |  |  |
| 回答待                            | 0 件                         |  |  |  |  |  |
| 発送                             | 0 件                         |  |  |  |  |  |
| 到着処理中                          | 0 件                         |  |  |  |  |  |
| クレーム未処理                        | 0 1件                        |  |  |  |  |  |
| クレーム回答待                        | 0 1件                        |  |  |  |  |  |
| 借用中                            | 0 件                         |  |  |  |  |  |
| 返送                             | 0 件                         |  |  |  |  |  |
| 更新請求                           | 0 件                         |  |  |  |  |  |
| 返却クレーム未処理                      | 1 件                         |  |  |  |  |  |
|                                |                             |  |  |  |  |  |
|                                |                             |  |  |  |  |  |
| 新規依頼                           |                             |  |  |  |  |  |
| <u>図書</u>                      |                             |  |  |  |  |  |
| <u>染住また</u>                    |                             |  |  |  |  |  |
|                                |                             |  |  |  |  |  |
| 依束酥食索                          |                             |  |  |  |  |  |

貸借依頼業務選択画面です。

「返却クレーム未処理」に1件レコ ードがあります。

「返却クレーム未処理」をクリック します。

| 例題9:回答内容を確認する。<br>図書のタイトル等:「学生のための情報リテラシー」若山芳三郎著                                                                                                    |                                 |  |  |  |  |
|----------------------------------------------------------------------------------------------------|---------------------------------|--|--|--|--|
| [業務選択] [複写依頼] [貨借依頼] [複写受付] [貨借受付] [ユーティリティ] [ログアウト]                                                                                                    |                                 |  |  |  |  |
| 貸借依賴検索·簡略表示 (                                                                                                    | 教育用サーバ)                         |  |  |  |  |
| 検索 クリア                                                                                                    | 検索ファイル: カレントファイル 🔽 表示件数: 10 💌 件 |  |  |  |  |
| STAT: 返却クレーム未処理 ID:<br>CLNT:<br>CLNTP:<br>BIBNT:<br>AMLNM:                                                                                              | AMLID:                          |  |  |  |  |
| 検索結果 1 件<br>1. <u><i_a0000018917></i_a0000018917></u> 返却クレーム未処理 情報研1 20080303 <><br>字生の入_JIXOY情報リテラシー / 若山芳三郎著 ; 東京電機大学出版局, 2001.1. 相互太郎<br>貸債依賴業務選択に戻る |                                 |  |  |  |  |

貸借依頼検索・簡略表示画面です。該当のレコード ID をクリックして、詳細を表示します。

| 例題9:回答内容を確認する。<br>図書のタイトル等:「学生のための情報リテラシー」若山芳三郎著 |                                                                              |                      |                                       |  |  |  |  |
|--------------------------------------------------|------------------------------------------------------------------------------|----------------------|---------------------------------------|--|--|--|--|
|                                                  | [業務選択] [複写依頼] [貸借依頼] (複写受付] [貸借受付] (ユーティリティ] (ログアウト)                         |                      |                                       |  |  |  |  |
|                                                  |                                                                              |                      |                                       |  |  |  |  |
| 貸借依頼詳細                                           | 貸借依頼詳細表示 (教育用サーバ)                                                            |                      |                                       |  |  |  |  |
| RECEIVE                                          |                                                                              |                      | СОРҮ                                  |  |  |  |  |
| <la0000018917></la0000018917>                    | 豆却クレーム未処理                                                                    | OMLNM:情報研1 OML)      | ID:FA012127 AMLNM:情報研1 AMLID:FA012127 |  |  |  |  |
| ACCT:pb                                          | TYPE:                                                                        | SPVIA: ONO: ANO: PRM | MT:                                   |  |  |  |  |
| BIBID:BA50244270                                 | )                                                                            |                      |                                       |  |  |  |  |
| BIBNT: 学生のため                                     | かけにない (老の)                                                                   | 汕芳三郎著 ; 東京電機         | 億大学出版局, 2001.1.                       |  |  |  |  |
| STDNO:ISBN=450                                   | 1532203                                                                      |                      |                                       |  |  |  |  |
| VLNO:                                            | VLNO: PAGE: YEAR:                                                            |                      |                                       |  |  |  |  |
| ARTCL:                                           |                                                                              |                      |                                       |  |  |  |  |
| HMLID: FA01258X                                  | HMLNM:姬獨大                                                                    | LOC: RGTN: T852026*  | *                                     |  |  |  |  |
| HMLID:FA006678                                   | HMLNM:明大                                                                     | LOC:生 CLN:007.6  321 | S RGTN: 1200026951                    |  |  |  |  |
| HMLID: <u>FA004209</u>                           | HMLNM:熊本県大                                                                   | LOC: CLN:007.6 W 28  | RGTN:0000243245                       |  |  |  |  |
| BVRFY:                                           |                                                                              | HVRFY: NACSIS-CAT    |                                       |  |  |  |  |
| CLNT: 相互太郎                                       |                                                                              | CLNTP: 工字部教授         |                                       |  |  |  |  |
| ITEM:                                            | UPRCE:                                                                       | QNT:                 | CHRGE:                                |  |  |  |  |
| FEE:                                             | POSTG:450                                                                    | SUM:450              |                                       |  |  |  |  |
| ODATE:20080303                                   | ADATE:20080303                                                               | SDATE:20080303       |                                       |  |  |  |  |
| RDATE:20080303                                   | RDATE:20080303                                                               |                      |                                       |  |  |  |  |
| DDATE:20080323                                   | DDATE:20080323 BDATE:20080303 KDATE:                                         |                      |                                       |  |  |  |  |
| [20080303.19:30:18:                              | [20080303.13:0016: ORDER PROT2127]                                           |                      |                                       |  |  |  |  |
| [20080303.19:30:34:                              | SEND EA012127]                                                               |                      |                                       |  |  |  |  |
| [20080303.19.55.00.                              | [20080303-19:35:00: 5ERU PAUI2127]<br>(20080302-10:55:17: DECENTE Exc10:1071 |                      |                                       |  |  |  |  |
| [20080303 19:55:20:                              | [20080303.19:55:20 BORROW FA012127]                                          |                      |                                       |  |  |  |  |

貸借依頼詳細表示画面です。

「返却クレーム未処理」のレコード が表示されました。

「RECEIVE」をクリックして、レコ ードを受付けます。

| 例題9:回答内容を確認する。<br>図書のタイトル等:「学生のための情報リテラシー」若山芳三郎著 |                       |                                          |                   |                                 |  |  |
|--------------------------------------------------|-----------------------|------------------------------------------|-------------------|---------------------------------|--|--|
| SAVE SENDB                                       | ACK RENEW CA          | LLBACK                                   |                   | COPY                            |  |  |
| <la0000018917></la0000018917>                    | 借用中                   | OMLNM:情報研1 OI                            | MLID:FA012127 AMI | .NM:情報研1 AMLID: <u>FA012127</u> |  |  |
| ACCT:pb                                          | TYPE:                 | SPVIA: ONO:                              | ANO: PRMT:        |                                 |  |  |
| BIBID:BA502442                                   | 70                    |                                          |                   |                                 |  |  |
| BIBNT: 学生のた                                      | めの情報リテラシー / 若         | 山芳三郎著 ; 東京電                              | 【機大学出版局, 2001.1   |                                 |  |  |
| STDNO:ISBN=45                                    | 01532203              |                                          |                   |                                 |  |  |
| VLNO:                                            | PAGE:                 | YEAR:                                    |                   |                                 |  |  |
| ARTCL:                                           |                       | _                                        |                   |                                 |  |  |
| HMLID:FA01258                                    | X HMLNM:姫獨大           | LOC: RGTN: T8520                         | )26*              |                                 |  |  |
| HMLID:FA00667                                    | 8 HMLNM:明大            | LOC:生 CLN:007.6  321   S RGTN:1200026951 |                   |                                 |  |  |
| HMLID:FA00420                                    | 9 HMLNM:熊本県大          | LOC: CLN:007.6                           | 28 RGTN:000024324 | 15                              |  |  |
| BVRFY:                                           |                       | HVRFT: NACSIS-CA                         | 1                 |                                 |  |  |
| CLNT: NAAAB                                      |                       | CLNTP:                                   |                   |                                 |  |  |
| ITEM:                                            | UPRCE:                | QNT:                                     | CHRGE:            |                                 |  |  |
| PEE:<br>ODATE.20020202                           | PUSIG:400             | SUM:400                                  |                   |                                 |  |  |
| RDATE:20080303                                   | ADATE:20000303        | SDATE:20080303                           |                   |                                 |  |  |
| DDATE:2008032                                    | BDATE-20080303        | KDATE:                                   |                   |                                 |  |  |
| [20080303 19:50:1                                | 8 ORDER FA0121271     |                                          |                   |                                 |  |  |
| [20080303.19:50:3                                | 4: RECEIVE FA0121271  |                                          |                   |                                 |  |  |
| [20080303.19:55:0                                | 6: SEND FA0121271     |                                          |                   |                                 |  |  |
| [20080303.19:55:1                                | 7: RECEIVE FA012127]  |                                          |                   |                                 |  |  |
| [20080303.19:55:2                                | 0: BORROW FA012127]   |                                          |                   |                                 |  |  |
| [20080303.20:02:4                                | 6: RENEW FA012127)运   | 却期限の更新をお願い                               | たします              |                                 |  |  |
| [20080303.20:12:1                                | 2: RECEIVE FA012127]  |                                          |                   |                                 |  |  |
| [20080303.20:16:0                                | 6: CLAIM FA012127]10[ | 日間延長します。ただし、                             | 更新請求は1回のみと        | させていただいています。                    |  |  |
| [20080303 20·24·0                                | 5 RECEIVE FA0121271   |                                          |                   |                                 |  |  |

レコードの状態は「借用中」となり ます。

履歴のコメント欄に受付館からの回 答内容が記録されています。確認す ると、「10日間延長します。ただ し、更新請求は1回のみとさせてい ただいています。」とありました。 返却期限 DDATE を見ると、更新後の 期限「20080323」に修正されていま す。

確認の結果、問題がなければ、利用 者に返却期限が更新されたことを連 絡します。

貸借資料を受付館に返送するまで は、レコードの状態は、「借用中」 のままです。

これで、更新請求への回答確認の作 業は終了です。

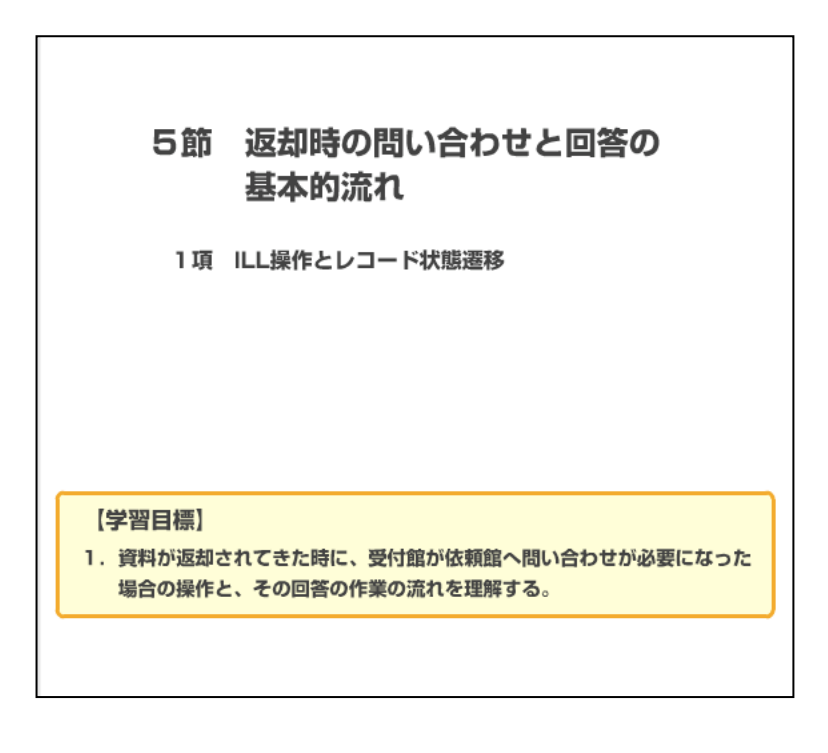

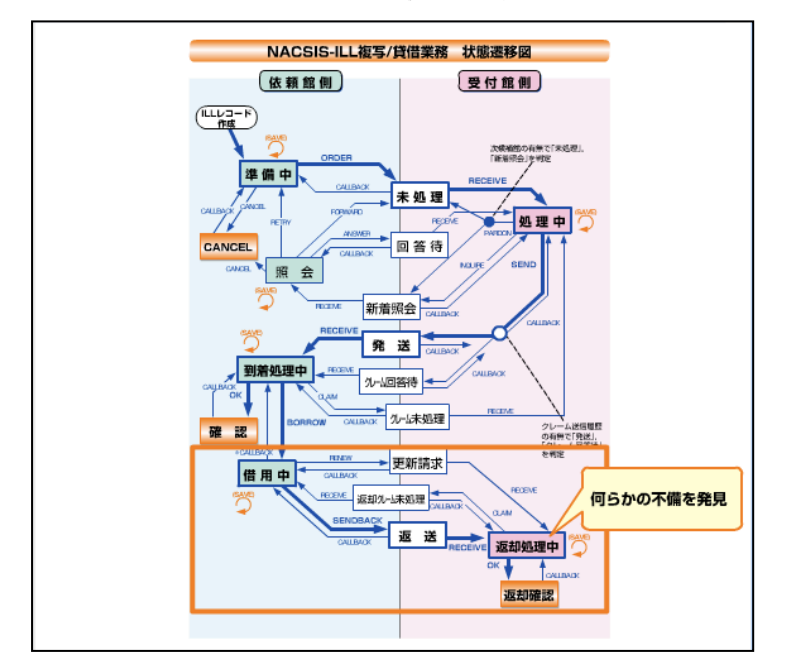

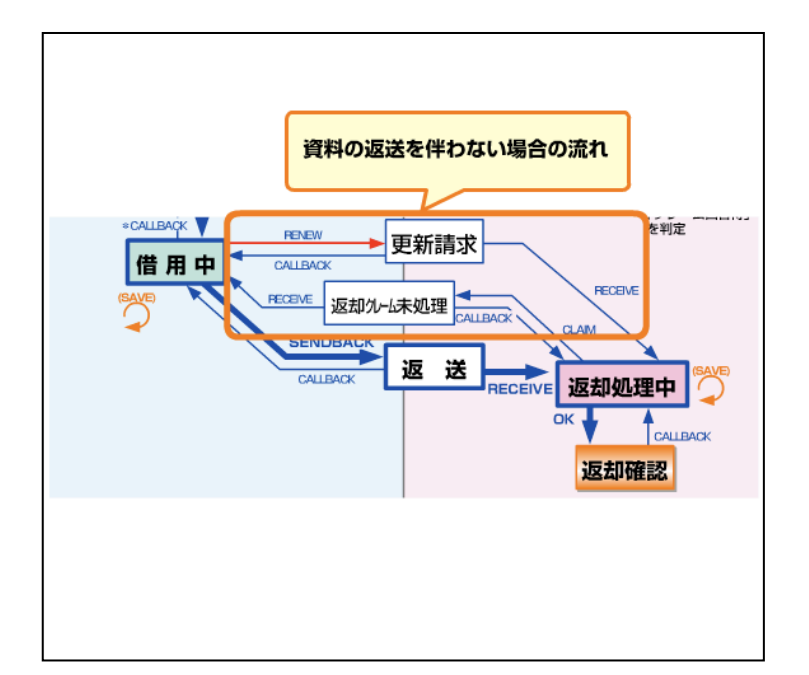

貸借業務において資料が返却された 時点での問い合わせについて説明し ます。

既に操作についてはいろいろなケー スを行なってきましたので、最後に ここでは状態遷移図の見方の復習を しておきましょう。

資料が返送されて、返却処理中の状態にしたところで、別の資料が返却 された、資料が破損していた等の不 備が見つかった場合、状態遷移図で 「返却処理中」からの矢印をみま す。

「返却処理中」から出ている矢印は 「OK」と「CLAIM」の2本です。 「OK」してしまうと最終状態の「返 却確認」になってしまいますので、 もうひとつの「CLAIM」コマンドを 発行すれば、状態を「返却クレーム 未処理」にできることが分かりま す。間違えて「OK」コマンドを発行 した後でも、「CALLBACK」によって 「返却処理中」に戻すことが可能で す。

状態遷移図のこの部分は、資料の返送を伴わない場合の流れです。 次に依頼館の立場になって「返却ク レーム未処理」状態のレコードにつ いて考えてみましょう。回答をコメ ントに書いて「RENEW」コマンドを 発行すれば ILL レコードを受付館の 方に戻すことができます。状態は 「更新請求」となりますが、受付館 は問い合わせの回答だということが この図によって分かります。

## 1項 ILL 操作とレコード状態遷移

## おわりに

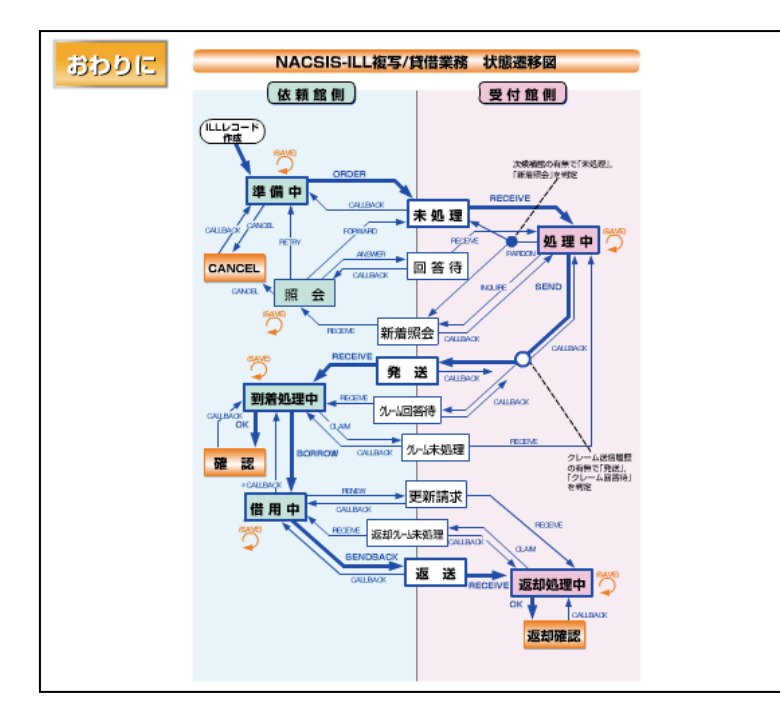

これは「NACSIS-ILL 複写/貸借 業務 状態遷移図」です。レ コードの各状態と、そこから の動きをコマンドとともに示 しています。基本操作の流れ が太い矢印、応用操作の流れ が細い矢印で示されていま す。

この教材の1章では、依頼内 容の問い合わせと回答の操作 を練習しました。

2章では、到着資料に関する問い合わせと回答の操作を練習しました。

同じ「問い合わせ」でも、ケ ースによって随分操作の流れ が異なることが理解できたで しょう。

3章では、貸借業務における 資料の返送を伴わない問い合 わせの流れを学習しました。 いずれも、依頼館と受付館とで やりとりが必要なため、操作方 法もレコードの動きも複雑で す。実際の業務で操作が分らな くなった時は、「状態遷移図」で 確認してみましょう。